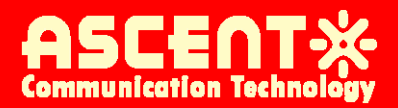

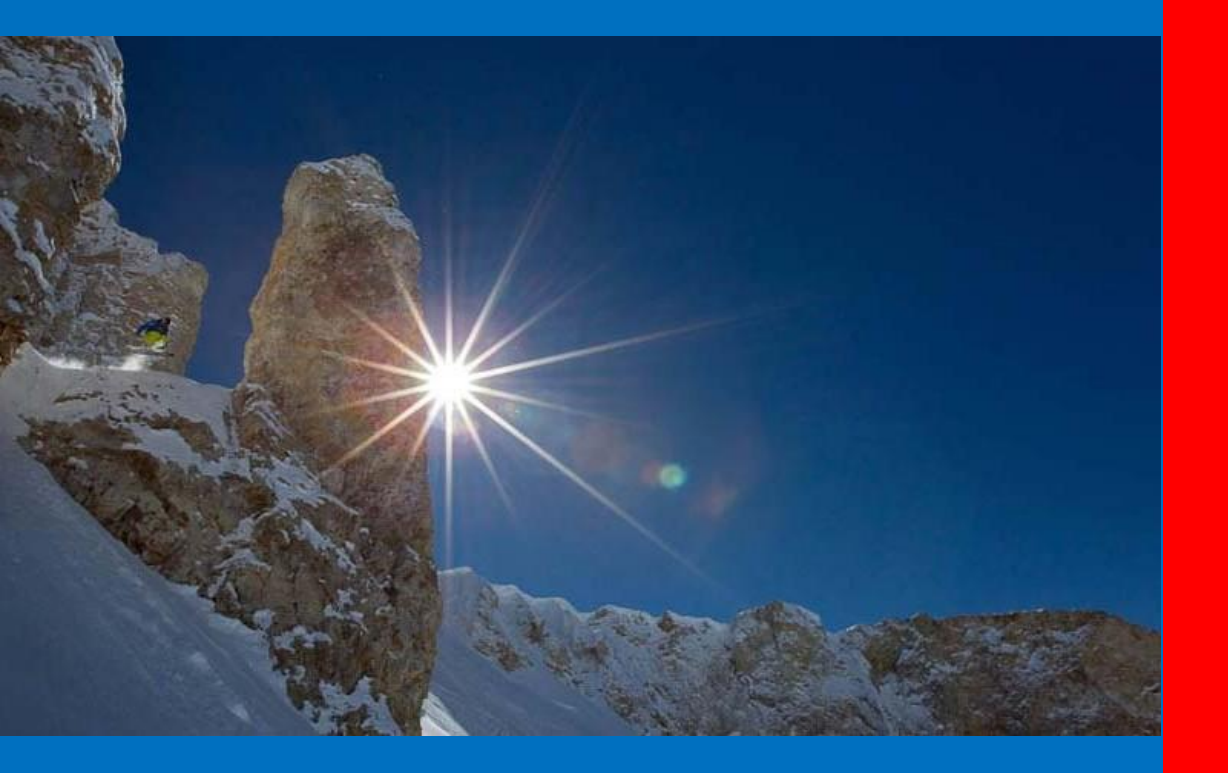

AP8608B/ AP8616B GPON Web GUI Configuration

**User Guide** 

**Revision B** 

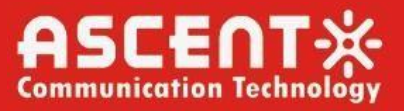

### AP8608B/AP8616B GPON GUI Configuration User Guide

ACT Document Number: AP8608B/AP8616B GPON GUI Configuration UG Revision B

Copyright © 2023 Ascent Communication Technology Limited.

Ascent Communication Technology owns the copyright of all contents contained herein, and no organization or individual shall reproduce or reprint all or part of this guide.

Ascent reserves the right to make changes, without notice, in the product, including circuits, standard cells, and/or software, described or contained herein in order to improve design and/or performance.

Information in this document is subject to change without notice. And content of the documentation is furnished for informational use only. Ascent assumes no responsibility or liability for any errors or inaccuracies that may appear in the documentation. Any part of this document shouldn't be reproduced or transmitted in any form or by any means, electronic or mechanical, for any purpose, without the express written permission of Ascent Communication Technology Co., Ltd.

For more information, contact ACT: <u>Sales@ascentcomtec.com</u>

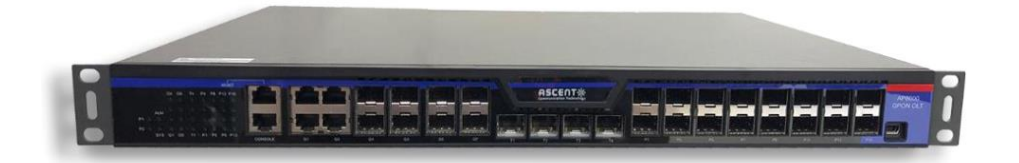

#### **Revision History**

| Revision | Date       | Reason for Change |
|----------|------------|-------------------|
| А        | 13/12/2022 | Draft             |
| В        | 19/12/2022 | Initial Release   |

## **AP8618B GPON Web GUI Configuration**

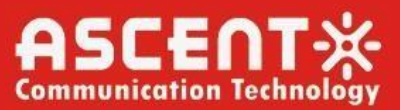

## Contents

| Chapter 1 Configuration Preparation                                              | 5  |
|----------------------------------------------------------------------------------|----|
| 1.1 HTTP Configuration                                                           | 5  |
| 1.1.1 Main Features                                                              | 5  |
| 1.1.2 Configuring HTTP Access Mode                                               | 5  |
| 1.1.3 Configuring HTTP Access Mode                                               | 5  |
| 1.1.4 Configuring the maximum number of VLAN entries displayed on a web page     | 6  |
| 1.1.5 Configuring the Maximum Number of Multicast Entries Displayed on a Web Pag | e6 |
| 1.1.6 Choosing the prompt                                                        | 6  |
| 1.2 HTTPS Configuration                                                          | 6  |
| 1.2.1 Configuring HTTP Access Mode                                               | 6  |
| 1.2.2 Configuring the HTTPS port                                                 | 7  |
| Chapter2 Accessing the OLT                                                       | 8  |
| 2.1 Accessing the OLT through HTTP                                               | 8  |
| 2.1.1 Initially Accessing the OLT via MGMT Port                                  | 8  |
| 2.1.2 Upgrading to the Web-Supported Version                                     | 9  |
| 2.2 Accessing an OLT through Secure Links                                        | 9  |
| 2.3 Accessing an OLT through Secure Links                                        | 10 |
| 2.3.1 Top Control Bar                                                            | 10 |
| 2.3.2 Navigation Bar                                                             | 11 |
| 2.3.3 System Information                                                         | 11 |
| 2.3.4 Configuration Area                                                         | 12 |
| Chapter 3 Realtime Monitor                                                       | 13 |
| 3.1 Device Info                                                                  | 13 |
| 3.2 Port Status                                                                  | 14 |
| 3.3 Port Statistics                                                              | 14 |
| 3.4 PON Optical Info                                                             | 15 |
| 3.5 Mac Table                                                                    | 15 |
| 3.6 ARP Table                                                                    | 16 |
| 3.7 ONU Info                                                                     | 16 |
| 3.8 Rejected ONU Info                                                            | 17 |
| 3.9 ONU Optic Info                                                               | 17 |
| 3.10 STP Status                                                                  | 18 |
| 3.11 LLDP Status                                                                 | 18 |
| 3.12 DDM Status                                                                  | 18 |
| 3.13 DHCP Status                                                                 | 19 |
| 3.14 Log Query                                                                   | 19 |
| 3.15 About                                                                       | 19 |

## **AP8618B GPON Web GUI Configuration**

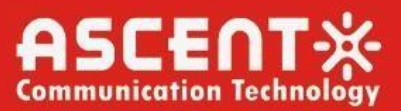

| Chapter 4 ONU Profile Configuration           |    |
|-----------------------------------------------|----|
| 4.1 T-Cont                                    |    |
| 4.2 Rate Limit                                |    |
| 4.3 Virtual Port                              |    |
| 4.4 T-Cont Virtual Port Bind                  |    |
| 4.5 VLAN                                      |    |
| 4.6 Flow Mapping                              |    |
| 4.7 ONU Port Loopback                         |    |
| Chapter 5 Advanced Configuration              |    |
| 5.1 VLAN Configuration                        |    |
| 5.2 Strom Control                             |    |
| 5.3 IP Access List                            |    |
| 5.4 MAC Access List                           |    |
| 5.5 Access Management                         |    |
| 5.6 Static Route                              |    |
| Chapter 6 PON Configuration                   |    |
| 6.1 PON List                                  |    |
| Chapter 7 ONU Configuration                   |    |
| 7.1 ONU List                                  |    |
| 7.1.1 SFU Config                              |    |
| 7.1.2 HGU Config                              |    |
| Chapter 8 Switch Configuration                |    |
| 8.1 Switch List                               |    |
| 8.2 VLAN Interface                            |    |
| 8.3 LLDP Configuration                        | 41 |
| 8.3.1 Basic Configuration of LLDP             |    |
| 8.3.2 LLDP Port Configuration                 |    |
| 8.4 Port Mirror                               |    |
| 8.5 Port Configuration                        |    |
| 8.6 Protected Group Configuration             |    |
| 8.7 STP Configuration                         |    |
| 8.8 Aggregation                               |    |
| 8.8.1 Port Aggregation Configuration          |    |
| 8.8.2 Global Load Balance of Port Aggregation |    |
| 8.9 EAPS Configuration                        |    |
| 8.9.1 EAPS Configuration                      |    |
| 8.10 ERPS Configuration                       |    |
| 8.10.1. EAPS Configuration                    |    |
| 8.11 DDM Configuration                        |    |
| 8.12 MTU Configuration                        |    |
| Chapter 9 System                              |    |

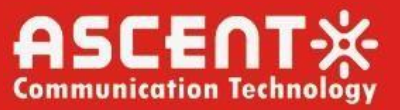

| 9.1 MGMT Configuration          | 48 |
|---------------------------------|----|
| 9.2 SNMP Mgr                    | 48 |
| 9.2.1 SNMP Community Management | 49 |
| 9.2.2 SNMP Host Management      | 49 |
| 9.3 NTP                         | 49 |
| 9.4 Diagnostic                  | 50 |
| 9.5 Hostname                    | 50 |
| 9.6 User Mgr                    | 51 |
| 9.7 Log Mgr                     | 51 |
| 9.8 Configuration File          |    |
| 9.9 IOS File                    |    |
| 9.10 Restore                    | 53 |
| 9.11 Reboot                     | 53 |

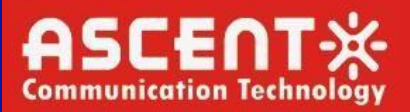

## Chapter 1 Configuration Preparation

### 1.1 HTTP Configuration

OLT configuration can be conducted not only through command lines and SNMP but also through Web browser. The OLT supports the HTTP configuration, the abnormal packet timeout configuration, and so on.

### 1.1.1 Main Features

The OLT supports to control the HTTP access. By default the HTTP service is enabled. Only when the HTTP service is enabled can HTTP exchange happen between the OLT and PC and, when the HTTP service is disabled, HTTP exchange stops.

| Command        | Purpose                  |
|----------------|--------------------------|
| Ip http server | Enables the HTTP service |

### 1.1.2 Configuring HTTP Access Mode

Generally, the HTTP port is port 80 by default, and users can access an OLT by entering the IP address directly; however, the OLT also supports users to change the service port and after the service port is changed you have to use the IP address and the changed port to access OLT. For example, if you set the IP address and the service port to 192.168.1.3 and 1234 respectively, the HTTP access address should be changed to http:// 192.168.1.3:1234. You'd better not use other common protocols' ports so that access collision should not happen. Because the ports used by a lot of protocols are hard to remember, you'd better use port IDs following port 1024.

| Command                                | Purpose            |
|----------------------------------------|--------------------|
| <pre>Ip http port { portNumber }</pre> | Sets the HTTP Port |

### 1.1.3 Configuring HTTP Access Mode

You can access a switch through two access modes: HTTP access and HTTPS access, and you can use the following command to set the access mode to HTTP.

| Command                    | Purpose                   |
|----------------------------|---------------------------|
| Ip http http-access enable | Sets the HTTP Access Mode |

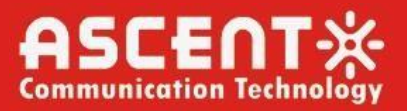

# 1.1.4 Configuring the maximum number of VLAN entries displayed on a web page

An OLT supports at most 4094 VLANs and in most cases Web only displays parts of VLANs, that is, those VLANs users want to see. You can use the following command to set the maximum number of VLANs. The default maximum number of VLANs is 100.

| Command              | Purpose                                                       |
|----------------------|---------------------------------------------------------------|
| Ip http web max-vlan | Sets the maximum number of VLAN entries displayed in web page |

### 1.1.5 Configuring the Maximum Number of Multicast Entries Displayed on a Web Page

An OLT supports at most 100 multicast entries. You can run the following command to set the maximum number of multicast entries and Web then shows these multicast entries. The default maximum number of multicast entries is 15.

| Command                     | Purpose                                                              |
|-----------------------------|----------------------------------------------------------------------|
| Ip http web max igmp-groups | Sets the maximum number of multicast entries displayed in a web page |

### 1.1.6 Choosing the prompt

Up to now, the OLT supports two languages, that is, English and Chinese, and the two languages can be switched over through the following command.

| Command                              | Purpose                                                               |  |
|--------------------------------------|-----------------------------------------------------------------------|--|
| Ip http language {Chinese   English} | Sets the prompt language of web configuration to (Chinese to English) |  |

### **1.2 HTTPS Configuration**

In order to improve the security of communications, the OLT supports not only the HTTP protocol but also the HTTPS protocol. HTTPS is a security-purposed HTTP channel and it is added to the SSL layer under HTTP.

### 1.2.1 Configuring HTTP Access Mode

You can run the following command to set the access mode to HTTPS.

| Command Purpose |
|-----------------|
|-----------------|

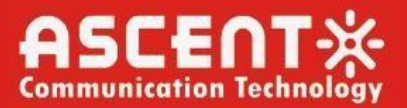

Ip http ssl-access enable

Sets the HTTPS access mode

### 1.2.2 Configuring the HTTPS port

As the HTTP port, HTTPS has its default service port, port 443, and you also can run the following command to change its service port. It is recommended to use those ports following port 1024 so as to avoid collision with other protocols' ports.

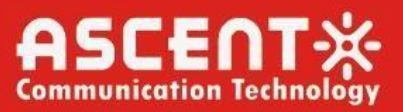

## Chapter 2 Accessing the OLT

### 2.1 Accessing the OLT through HTTP

When accessing the OLT through Web, please make sure that the applied browser complies with the following requirements:

- HTML of version 4.0
- HTTP of version 1.1
- JavaScriptTM of version 1.5

What's more, please ensure that the main program file, running on an OLT, supports Web access and your computer has already connected the network in which the OLT is located.

### 2.1.1 Initially Accessing the OLT via MGMT Port

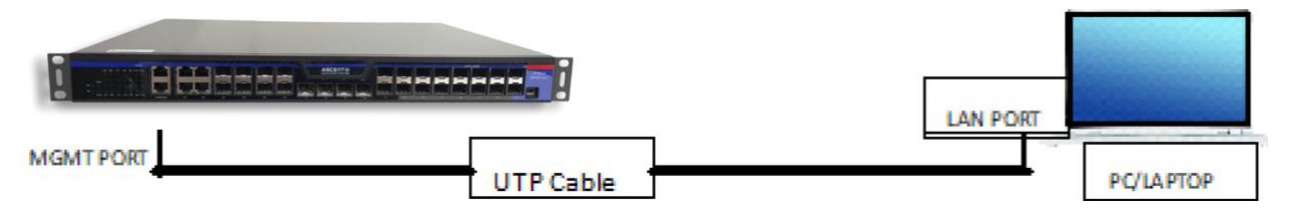

When the OLT is initially used, you can use the Web access without any extra settings:

- 1. Modify the IP address of the network adapter and subnet mask of your computer to192.168.0.2 and 255.255.0 respectively.
- 2. Open the Web browser and enter 192.168.0.1 in the address bar. It is noted that 192.168.0.1 is the default management address of the OLT.
- 3. If the Google Chrome browser is used, you can see the dialog box as below. Both the original username and the password are "admin", which is capital sensitive

| Username * |       |
|------------|-------|
| Password * |       |
| Login      | Reset |

4. After successful authentication, the systematic information about the OLT will appear on the browser.

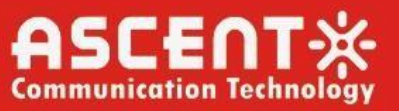

### 2.1.2 Upgrading to the Web-Supported Version

If your OLT is upgraded to the Web-supported version during its operation and the OLT has already stored its configuration files, the Web visit cannot be directly applied on the OLT. Perform the following steps one by one to enable the Web visit on the OLT:

- 1. Connect the console port of the OLT with the accessory cable, or telnet to the management address of the OLT through the computer.
- 2. Enter the global configuration mode of the OLT through the command line, the prompt of which is similar to "**Switch\_config#**".
- 3. If the management address of the OLT is not configured, please create the VLAN interface and configure the IP address.
- 4. Enter The "**ip htttp server**" command in global configuration mode and start the web server (Enabled by Default)
- 5. Enter the username to set the User name and Password of the OLT. For how to use this command, refer to the "Security Configuration" section in the user manual.

After the above-mentioned steps are performed, you can enter the address of the switch in the Web browser to access the OLT.

Enter "write all" to store the current configuration to the configuration file.

### 2.2 Accessing an OLT through Secure Links

The data between the WEB browser and the OLT will not be encrypted if you access anOLT through common HTTP. To encrypt these data, you can use the secure links, which are based on the secure sockets layer, to access the OLT.

To do this, you should follow the following steps:

- 1. Connect the console port of the OLT with the accessory cable, or telnet to the management address of the OLT through the computer.
- 2. Enter the global configuration mode of the OLT through the command line, the DOS prompt of which is similar to "Switch\_config#".
- 3. If the management address of the OLT is not configured, please create the VLAN interface and configure the IP address.
- 4. Enter the "**ip http server**" command in global configuration mode and start the Web server (Enabled by Default)
- 5. Enter the "**username**" to set the user name and password of the OLT for how to use this command, refer to the "**Security Configuration**" section in the user manual.
- 6. Run "**ip http ssl-access enable**" to enable the secure link access of the OLT.
- 7. Run "**no ip http http-access enable**" to access the OLT through insecure links.
- 8. Enter "**write all**" to store the current configuration to the configuration file.
- 9. Open the WEB browser on the PC that the OLT connects, enter\_ https://192.168.0.1 on the address bar (192.168.0.1 stands for the management IP address of the OLT) IP address of the OLT) and then

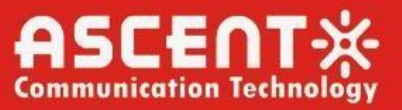

press the Enter key. Then the OLT can be accessed through the secure links.

### 2.3 Accessing an OLT through Secure Links

The whole Web homepage consists of the top control bar, the navigation bar, the configuration area.

| Realtime Monitor 🛛 🗸              | System Information |                      |
|-----------------------------------|--------------------|----------------------|
| Device Info                       | Device Type        | AP8608B/AP8616B-     |
| Port Status                       | BIOS Version       | 0.1.8                |
| Dort Statistics                   | Firmware Version   | 10.3.0D Build 117819 |
| Port Statistica                   | Serial No.         | 00324005073          |
| PON Optical Info                  | MAC Address        | 0055.B1F2.97EC       |
| Mac Table                         | IP Address         | 192.168.0.1          |
| ARP Info                          | Current Time       | 2000-1-1 0:41:35     |
| ONU Info                          | Uptime             | 0d-0h-40m-53s        |
| Deleted ONE Infe                  | CPU Usage          | 4%                   |
| Rejected ONU Info                 | Memory Usage       | 29%                  |
| ONU Optic Info                    |                    |                      |
| STP Status                        | Refresh            |                      |
| LLDP Status                       |                    |                      |
| DDM Status                        |                    |                      |
| DHCD Chature                      |                    |                      |
| DHCP Status                       |                    |                      |
| Log Query                         |                    |                      |
| About                             |                    |                      |
| NU Profile Configuration          |                    |                      |
| vanced Configuration $ ightarrow$ |                    |                      |
| N Configuration                   |                    |                      |
| NU Configuration                  |                    |                      |
| vitch Configuration               |                    |                      |
| ∕stem →                           |                    |                      |

### 2.3.1. Top Control Bar

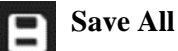

Write the current settings to the configuration file of the device. It is

equivalent to the execution of the "**write all**" command. The configuration that is made through Web will not be promptly written to the configuration file after validation. On the left navigation bar, click "**Save All**", the unsaved configuration will be lost after rebooting.

LogoutExit from the current login state.<br/>After you click "logout", you have to enter the username and the<br/>password again if you want to continue the Web function.

After you configure the device, the result of the previous step will appear on the left side of the top control bar. If error occurs, please check your configuration and retry it later.

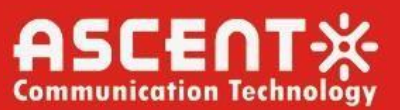

### 2.3.2. Navigation Bar

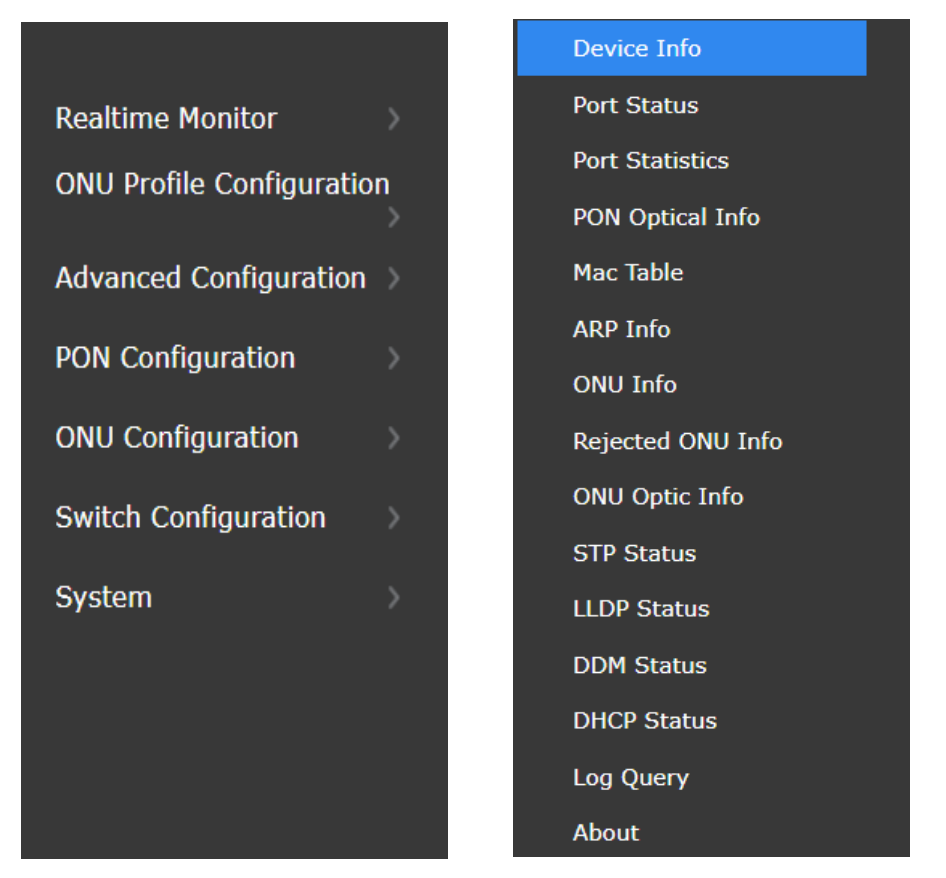

The contents shown. The contents are shown in a form of list and are classified according to types. By default, the list is located at "**Real time Monitor**". If a certain item need be configured, please click the group name and then the sub item. For example, to browse the Optical power of, you have to click "Interface State" and then "**Interface Flow**".

#### Note:

The limited user can only browse the state of the device and cannot modify the configuration of the device. If you log on to the Web with limited user's permissions, only "Interface State" will appear.

#### 2.3.3. System Information

```
System Information
```

Device Type AP8608B/AP8616B BIOS Version 0.1.8 10.3.0D Build 117819 Firmware Ver Serial No 00324005073 MAC Address 0055.B1F2.97EC IP Address 192.168.0.1 Current Time 2000-1-1 1:57:59 Uptime 0d-1h-57m-17s CPU Usage 4% Memory Usage 29%

The configuration display area shows the state and configuration of the device. The content of this area can be modified by the clicking of the items.

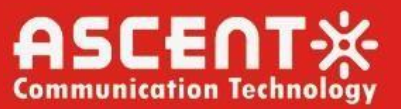

### 2.3.4. Configuration Area

The configuration area is to show the content that is selected in the navigation area. The configuration area always contains one or more buttons, and their functions are listed in the following table:

| Refresh | Refresh the content shown in the current configuration area.                                                                                                    |
|---------|----------------------------------------------------------------------------------------------------|
| Apply   | Apply the modified configuration to the device.                                                                                                    |
|         | The application of the configuration does not mean that the configuration is saved in the configuration file. To save the configuration, you have to click " <b>Save All</b> " on the top control bar. |
| Reset   | Means discarding the modification of the sheet. The content                                                                                                    |
| New     | Creates a list item. For example, you can create a VLAN item                                                                                                    |
| Delete  | or a new user.<br>Deletes an item in the list.                                                                                                    |
| Back    | Go back to the previous-level configuration page.                                                                                                    |

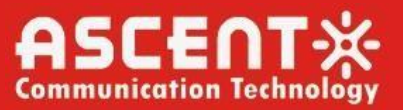

## **Chapter 3 Realtime Monitor**

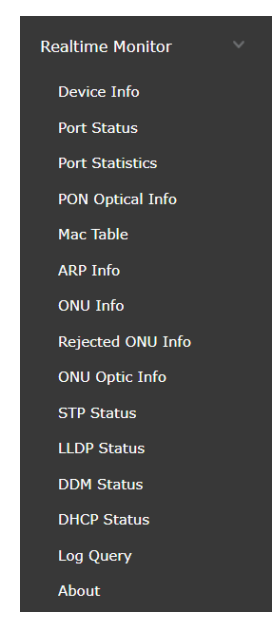

### 3.1 Device Info

This section is to show the system information. This section contains Device Type, Firmware Version, MAC & IP Address, Uptime, CPU & Memory Usage. To configure or view certain item, click the group name and the sub item.

| Realtime Monitor 🛛 🗸 | System Information |                      |  |
|----------------------|--------------------|----------------------|--|
| Device Info          | Device Type        | AP8608B/AP8616B      |  |
| Port Status          | BIOS Version       | 0.1.8                |  |
| Port Statistics      | Firmware Version   | 10.3.0D Build 117819 |  |
|                      | Serial No.         | 00324005073          |  |
| PON Optical Info     | MAC Address        | 0055.B1F2.97EC       |  |
| Mac Table            | IP Address         | 192.168.0.1          |  |
| ARP Info             | Current Time       | 2000-1-1 2:39:44     |  |
| ONU Info             | Uptime             | 0d-2h-39m-2s         |  |
|                      | CPU Usage          | 4%                   |  |
| Rejected ONU Info    | Memory Usage       | 29%                  |  |
| ONU Optic Info       |                    |                      |  |
| STP Status           | Refresh            |                      |  |
| LLDP Status          |                    |                      |  |
| DDM Status           | 4                  |                      |  |
| DHCP Status          |                    |                      |  |
| Log Query            | 4                  |                      |  |
| About                |                    |                      |  |

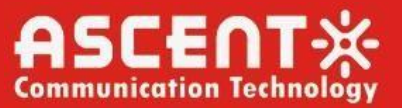

### 3.2 Port Status

Show the Interface State Information containing All the ports (Ethernet & PON), Port Description, Connection state, Interface maximum bandwidth, MAC address of the interface. There is also search functionality by which you can search by a specific port or MAC and check the Port description, state, speed and transmission mode. On the Top left corner there is a **Refresh** Button which refreshes the content shown in the current configuration area.

| Interface State        | e Information          |                |                  |                |         |        |                               |
|------------------------|------------------------|----------------|------------------|----------------|---------|--------|-------------------------------|
| Refresh                |                        |                |                  |                |         |        |                               |
| No.1 Page/Total 1 Page | First Prev Next Last G | o No. Page Sea | rch:             |                |         |        | Current 20 Item/Total 20 Item |
| Interface              | Port Description       | Enable         | Connection state | MAC Address    | Speed   | Duplex | Flow control                  |
| g0/1                   |                        | Enable         | Down             | 0055.B1F2.97EC |         |        | Off ^                         |
| g0/2                   |                        | Enable         | Connect          | 0055.B1F2.97ED | 100Mb/s | Half   | Off                           |
| g0/3                   |                        | Enable         | Down             | 0055.B1F2.97EE |         |        | Off                           |
| g0/4                   |                        | Enable         | Down             | 0055.B1F2.97EF | 1000    |        | Off                           |
| g0/5                   |                        | Enable         | Down             | 0055.B1F2.97F0 |         |        | Off                           |
| g0/6                   |                        | Enable         | Down             | 0055.B1F2.97F1 | 1222    |        | Off                           |
| g0/7                   |                        | Enable         | Down             | 0055.B1F2.97F2 |         |        | Off                           |
| g0/8                   |                        | Enable         | Down             | 0055.B1F2.97F3 |         |        | Off                           |
| tg0/1                  |                        | Enable         | Down             | 0055.B1F2.97F4 |         |        | Off                           |
| tg0/2                  |                        | Enable         | Down             | 0055.B1F2.97F5 |         |        | Off                           |
| tg0/3                  |                        | Enable         | Down             | 0055.B1F2.97F6 |         |        | Off                           |
| tg0/4                  |                        | Enable         | Down             | 0055.B1F2.97F7 | 000     | 000    | Off                           |
| gpon0/1                |                        | Enable         | Down             | 0055.B1F2.97F8 |         |        | Off                           |
| gpon0/2                |                        | Enable         | Down             | 0055.B1F2.97F9 | 1000    |        | Off                           |
| gpon0/3                |                        | Enable         | Down             | 0055.B1F2.97FA |         |        | Off                           |
| gpon0/4                |                        | Enable         | Down             | 0055.B1F2.97FB |         |        | Off                           |
| gpon0/5                |                        | Enable         | Down             | 0055.B1F2.97FC |         |        | Off                           |
| gpon0/6                |                        | Enable         | Down             | 0055.B1F2.97FD |         |        | Off                           |
| gpon0/7                |                        | Enable         | Down             | 0055.B1F2.97FE |         |        | Off                           |
| gpon0/8                |                        | Enable         | Down             | 0055.B1F2.97FF |         |        | Off                           |

### **3.3 Port Statistics**

Along with Port Status, this section shows the Interface Flow Information such as sent & received bytes and packets, discard rate for all Ethernet as well as PON Ports. On the Top corner there are two Button, 1<sup>st</sup> One is called **Clear** which clears all the interface packet counter. And 2<sup>nd</sup> one is **Refresh** Which refreshes the counter.

| Interfac<br>Clear | e Flow Inform<br>Refresh | ation     |                  |            |              |               |                 |                         |                          |           |                      |
|-------------------|--------------------------|-----------|------------------|------------|--------------|---------------|-----------------|-------------------------|--------------------------|-----------|----------------------|
| No.1 Page/Tota    | l 1 Page First Prev      | Next Last | Go No. Page      | Search:    |              |               |                 |                         |                          | Current 2 | 0 Item/Total 20 Item |
| Interface         | Port Description         | Enable    | Connection state | Send Bytes | Send Packets | Receive Bytes | Receive Packets | Real Time Input<br>Rate | Real Time<br>Output Rate | Discard   | Discard Rate         |
| g0/1              |                          | Enable    | Down             | 0          | 0            | 0             | 0               | 0%                      | 0%                       | 0         | 0%                   |
| g0/2              |                          | Enable    | Connect          | 177943     | 458          | 16278377      | 68225           | 0%                      | 0%                       | 1         | 0%                   |
| g0/3              |                          | Enable    | Down             | 0          | 0            | 0             | 0               | 0%                      | 0%                       | 0         | 0%                   |
| g0/4              |                          | Enable    | Down             | 0          | 0            | 0             | 0               | 0%                      | 0%                       | 0         | 0%                   |
| g0/5              |                          | Enable    | Down             | 0          | 0            | 0             | 0               | 0%                      | 0%                       | 0         | 0%                   |
| g0/6              |                          | Enable    | Down             | 0          | 0            | 0             | 0               | 0%                      | 0%                       | 0         | 0%                   |
| g0/7              |                          | Enable    | Down             | 0          | 0            | 0             | 0               | 0%                      | 0%                       | 0         | 0%                   |
| g0/8              |                          | Enable    | Down             | 0          | 0            | 0             | 0               | 0%                      | 0%                       | 0         | 0%                   |
| tg0/1             |                          | Enable    | Down             | 0          | 0            | 0             | 0               | 0%                      | 0%                       | 0         | 0%                   |
| tg0/2             |                          | Enable    | Down             | 0          | 0            | 0             | 0               | 0%                      | 0%                       | 0         | 0%                   |
| tg0/3             |                          | Enable    | Down             | 0          | 0            | 0             | 0               | 0%                      | 0%                       | 0         | 0%                   |
| tg0/4             |                          | Enable    | Down             | 0          | 0            | 0             | 0               | 0%                      | 0%                       | 0         | 0%                   |
| gpon0/1           |                          | Enable    | Down             | 0          | 0            | 0             | 0               | 0%                      | 0%                       | 0         | 0%                   |
| gpon0/2           |                          | Enable    | Down             | 0          | 0            | 0             | 0               | 0%                      | 0%                       | 0         | 0%                   |
| gpon0/3           |                          | Enable    | Down             | 0          | 0            | 0             | 0               | 0%                      | 0%                       | 0         | 0%                   |
| gpon0/4           |                          | Enable    | Down             | 0          | 0            | 0             | 0               | 0%                      | 0%                       | 0         | 0%                   |
| gpon0/5           |                          | Enable    | Down             | 0          | 0            | 0             | 0               | 0%                      | 0%                       | 0         | 0%                   |
| gpon0/6           |                          | Enable    | Down             | 0          | 0            | 0             | 0               | 0%                      | 0%                       | 0         | 0%                   |
| gpon0/7           |                          | Enable    | Down             | 0          | 0            | 0             | 0               | 0%                      | 0%                       | 0         | 0%                   |
| apon0/8           |                          | Enable    | Down             | 0          | 0            | 0             | 0               | 0%                      | 0%                       | 0         | 0%                   |

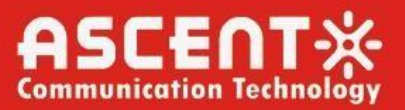

### 3.4 PON Optical Info

This section Contains the Optical Transceiver Info consists of PON Interface List, Temperature, Voltage and Current, TxPower. It also has search functionality the **Refresh** Button to Refreshes the contents in this section. In the Detail Section, it contains Rx Power of ONU.

| Paaltima Monitor 🗸 🗸 | GPON Optical Transceive              | er Info                            |            |              |               |                |
|----------------------|--------------------------------------|------------------------------------|------------|--------------|---------------|----------------|
| Reditine Politor     | Refresh                              |                                    |            |              |               |                |
| Device Info          | No.1 Page/Total 1 Page First Prev Ne | ext Last Go No. Page Search:       |            |              | Current 1 Ite | m/Total 1 Item |
| Port Status          | Interface Name                       | Temperaturer(degree)               | Voltage(V) | Current(mA)  | TxPower(dBm)  | Detail         |
| Port Statistics      | gpon0/1                              | 29.0                               | 3.2        | 11.3         | 1.4           | Detail         |
| PON Optical Info     | Help                                 |                                    |            |              |               |                |
| Mac Table            | The information of ONU Optical power | can be queried By Clicking detail. |            |              |               |                |
| ARP Info             |                                      |                                    |            |              |               |                |
| ONU Info             |                                      |                                    |            |              |               |                |
| Rejected ONU Info    |                                      |                                    |            |              |               |                |
| ONU Optic Info       |                                      |                                    |            |              |               |                |
| STP Status           |                                      |                                    |            |              |               |                |
| LLDP Status          |                                      |                                    |            |              |               |                |
| DDM Status           |                                      |                                    |            |              |               |                |
| DHCP Status          |                                      |                                    |            |              |               |                |
| Log Query            |                                      |                                    |            |              |               |                |
| About                |                                      |                                    |            |              |               |                |
|                      |                                      |                                    |            |              |               |                |
| Realtime Monitor     | gpon0/1 ONU Received                 | Power                              |            |              |               |                |
| Realiting Provider   | No.1 Page/Total 1 Page First Prev N  | lext Last Go No. Page Search:      |            |              | Current 1 Ite | m/Total 1 Item |
| Device Info          |                                      | Interface                          |            | RxPower(dBm) |               |                |
| Port Status          | s                                    | gpon0/1:1                          |            | -13.3        |               |                |
| Port Statistics      |                                      |                                    |            |              | Refresh       | Go Back        |
| PON Optical Info     |                                      |                                    |            |              |               |                |
| Mac Table            |                                      |                                    |            |              |               |                |
| ARP Info             |                                      |                                    |            |              |               |                |
| ONU Info             |                                      |                                    |            |              |               |                |
| Rejected ONU Info    |                                      |                                    |            |              |               |                |
| ONU Optic Info       |                                      |                                    |            |              |               |                |
| STP Status           |                                      |                                    |            |              |               |                |
| LLDP Status          |                                      |                                    |            |              |               |                |
| DDM Status           |                                      |                                    |            |              |               |                |
| DHCP Status          |                                      |                                    |            |              |               |                |
| Log Query            |                                      |                                    |            |              |               |                |
| About                |                                      |                                    |            |              |               |                |

### 3.5 Mac Table

Shows the Mac Entries along with respective VLAN Entry, and Interface info. It has the search functionality. At most default 100 mac address records can be displayed on the web. If it's necessary to query more mac address, you can input CMD 'show mac address-table' on the CMD line. Has the Clear and Refresh button as well at top left corner.

| Device mild                  |                                  |                                 |               |                               |
|------------------------------|----------------------------------|---------------------------------|---------------|-------------------------------|
| Port Status                  | No.1 Page/Total 1 Page First Pre | v Next Last Go No. Page Search: |               | Current 14 Item/Total 14 Iter |
| Port Statistics              | VLAN                             | MAC                             | Item Category | Interface                     |
|                              | 1                                | 0660.6b46.1feb                  | Dynamic       | g0/2                          |
| ON Optical Info              | 1                                | b4b6.864a.0eb9                  | Dynamic       | g0/2                          |
| lac Table                    | 1                                | bc9b.5e60.10dd                  | Dynamic       | g0/2                          |
|                              | 1                                | bc9b.5e60.127c                  | Dynamic       | g0/2                          |
| RP Info                      | 1                                | c06d.ed11.d932                  | Dynamic       | g0/2                          |
| ONU Info                     | 1                                | 4023.4327.71fd                  | Dynamic       | g0/2                          |
| And the second second second | 1                                | bc60.6b46.322c                  | Dynamic       | g0/2                          |
| Rejected ONU Info            | 1                                | 0055.b163.4ebf                  | Dynamic       | gpon0/1:1-1                   |
| NU Optic Info                | 1                                | 6c3b.6b08.df23                  | Dynamic       | g0/2                          |
| CTD Chatue                   | 1                                | c074.ad9c.aac1                  | Dynamic       | g0/2                          |
| orr otatus                   | 1                                | 9845.62d6.a16c                  | Dynamic       | g0/2                          |
| LDP Status                   | 1                                | c025.a5d2.6c63                  | Dynamic       | g0/2                          |
| DM Status                    | 1                                | 6c3b.6b31.7575                  | Dynamic       | g0/2                          |
|                              | 1                                | 0660.6b46.320c                  | Dynamic       | g0/2                          |
| OHCP Status                  |                                  |                                 |               |                               |
|                              | 1                                |                                 |               |                               |

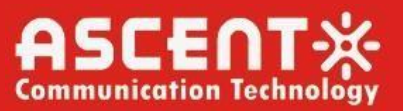

### 3.6 ARP Table

This section Contains OLT connected L3 device ARP Information which includes Protocol, Ip address, Hardware address, ARP type and the interface in which the ARP is coming from. This section also got Refresh and Search Functionality for

| Realtime Monitor 🛛 🖓 | ARP Information                |                            |         |                   |      |                             |
|----------------------|--------------------------------|----------------------------|---------|-------------------|------|-----------------------------|
| Device Info          | Refresh                        |                            |         |                   |      |                             |
| Port Status          | No.1 Page/Total 1 Page First I | Prev Next Last Go No. Page | Search: |                   |      | Current 2 Item/Total 2 Item |
| Port Statistics      | Protocol                       | Address                    | age     | Hardware Addr     | Туре | Interface                   |
| PON Ontical Info     | IP                             | 192.168.0.1                | -       | 00:55:b1:f2:97:ec | ARPA | GigaEthernet0/0 *           |
| Pole optical into    | IP                             | 192.168.0.2                | 22      | 00:e0:99:00:1f:ea | ARPA | g0/0(g0/0)                  |
| Mac Table            |                                |                            |         |                   |      |                             |
| ARP Info             |                                |                            |         |                   |      |                             |
| ONU Info             |                                |                            |         |                   |      |                             |
| Rejected ONU Info    |                                |                            |         |                   |      |                             |
| ONU Optic Info       |                                |                            |         |                   |      |                             |
| STP Status           |                                |                            |         |                   |      |                             |
| LLDP Status          |                                |                            |         |                   |      |                             |
| DDM Status           |                                |                            |         |                   |      |                             |
| DHCP Status          |                                |                            |         |                   |      |                             |
| Log Query            |                                |                            |         |                   |      |                             |
| About                |                                |                            |         |                   |      |                             |

### 3.7 ONU Info

This section contains ONU Interface State information. Each PON port is divided into sub sections. PON port wise ONU can be viewed from this section. Contains ONU information, port description, ONU Type, Vendor ID, SN, ONU status, Online & Offline time, Offline reason, also from here, ONU can be Disabled/Enabled, ONU can be configured also. From button tab, ONU interface Basic Info Can be seen, like ONU Image Info, Uni Port, Operational State, product code etc.

| Realtime Monitor  | Search: 7  | ONU Inte          | face Sta   | te Informat   | ion        |               |        |                        |              |                |                |                 |
|-------------------|------------|-------------------|------------|---------------|------------|---------------|--------|------------------------|--------------|----------------|----------------|-----------------|
| Device Info       | PON List * | Refresh           | Active:1   | Inactive:0    | ONU Search |               | Sea    | rch                    |              |                |                |                 |
| Port Status       | gpon0/1    | No.1 Page/Total : | Page First | Prev Next Las | t Go No.   | Page Sear     | ch:    |                        |              |                | Current 1 Ite  | em/Total 1 Item |
| Port Statistics   |            | Interface<br>Name | Port Desc  | ONU Type      | Vendor ID  | Serial Number | Status | Online Time            | Offline Time | Offline Reason | Config         | Detail          |
| PON Optical Info  | gpon0/2    | GPON0/1:1         | N/A        | HGU           | ASCENT     | B1634EBA      | Active | 2000-01-01<br>04:26:55 |              |                | Disable Config | Detail *        |
| Mac Table         | gpon0/3    |                   |            |               |            |               |        |                        |              |                |                |                 |
| ARP Info          | apon0/4    |                   |            |               |            |               |        |                        |              |                |                |                 |
| ONU Info          | 31         |                   |            |               |            |               |        |                        |              |                |                |                 |
| Rejected ONU Info | gpon0/5    |                   |            |               |            |               |        |                        |              |                |                |                 |
| ONU Optic Info    | anan015    |                   |            |               |            |               |        |                        |              |                |                |                 |
| STP Status        | gpono/6    |                   |            |               |            |               |        |                        |              |                |                |                 |
| LLDP Status       | gpon0/7    |                   |            |               |            |               |        |                        |              |                |                |                 |
| DDM Status        |            |                   |            |               |            |               |        |                        |              |                |                |                 |
| DHCP Status       | gponu/8    |                   |            |               |            |               |        |                        |              |                |                |                 |
| Log Query         |            |                   |            |               |            |               |        |                        |              |                |                |                 |
| About             |            |                   |            |               |            |               |        |                        |              |                |                | ÷               |

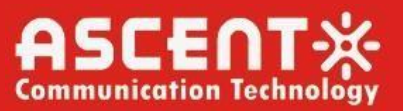

### 3.8 Rejected ONU Info

Rejected ONU information will be displayed in this section if used any authentication method and ONU is not authenticated.

| altime Monitor 🛛 👻 | Reject ONU Information                                                         |                |                            |
|--------------------|--------------------------------------------------------------------------------|----------------|----------------------------|
| Device Info        | No 0 Page/Total 0 Page First Prev Next Last Go No Page Search                  |                | Current 0 Item/Tetal 0 Ite |
| Port Status        | No. Serial Number                                                              | Interface Name | Operate                    |
| ort Statistics     |                                                                                |                |                            |
| ON Optical Info    | Help                                                                           |                |                            |
| lac Table          | After clicking the bind button, please refresh and wait for the status change. |                |                            |
| RP Info            |                                                                                |                |                            |
| NU Info            |                                                                                |                |                            |
| ejected ONU Info   |                                                                                |                |                            |
| NU Optic Info      |                                                                                |                |                            |
| P Status           |                                                                                |                |                            |
| OP Status          |                                                                                |                |                            |
| M Status           |                                                                                |                |                            |
| HCP Status         |                                                                                |                |                            |
| ng Query           |                                                                                |                |                            |
| bout               |                                                                                |                |                            |

### 3.9 ONU Optic Info

ONU optical module Info Can be viewed from this section. This section is also subsectioned by PON port. Here, there is a ONU Search option as well as generic search option. ONU Rx & Tx power can be viewed from here.

| Realtime Monitor  | Search: 7 | ONU Optic Module Info |                                          |       | i i                         |  |
|-------------------|-----------|-----------------------|------------------------------------------|-------|-----------------------------|--|
| Device Info       | PON List  | Refresh ONU Search    | Search                                   |       | Current 1 Item/Tetal 1 Item |  |
| Port Status       | gpon0/1   | Interface             | Interface Description Info ByBowerf(dBm) |       |                             |  |
| Port Statistics   |           | apon0/1:1             | N/A                                      | -15.0 | 2.3                         |  |
| PON Optical Info  | gponu/2   |                       |                                          |       |                             |  |
| Mac Table         | gpon0/3   |                       |                                          |       |                             |  |
| ARP Info          | gpon0/4   |                       |                                          |       |                             |  |
| ONU Info          |           |                       |                                          |       |                             |  |
| Rejected ONU Info | gpon0/5   |                       |                                          |       |                             |  |
| ONU Optic Info    | gpon0/6   |                       |                                          |       |                             |  |
| STP Status        |           |                       |                                          |       |                             |  |
| LLDP Status       | gpon0/7   |                       |                                          |       |                             |  |
| DDM Status        |           |                       |                                          |       |                             |  |
| DHCP Status       | gponu/8   |                       |                                          |       |                             |  |
| Log Query         |           |                       |                                          |       |                             |  |
| About             |           |                       |                                          |       |                             |  |

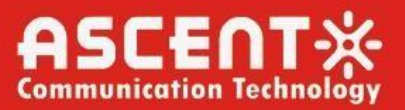

### 3.10 STP Status

In this section, there are three sub sections which are, Root STP Configuration, Local STP Configuration and STP port's state. Spanning tree priority, Hello Time, Delay, Port Role, state and cost information can be obtained from here.

| Realtime Monitor  | Root STP Configuration            |                          |          |                |         |                  |                             |  |  |  |  |
|-------------------|-----------------------------------|--------------------------|----------|----------------|---------|------------------|-----------------------------|--|--|--|--|
|                   | Spanning Tree Priority            | Spanning Tree Priority C |          |                |         | 0                |                             |  |  |  |  |
| Device Info       | MAC Address                       | MAC Address              |          |                |         |                  |                             |  |  |  |  |
| Port Status       | Hello Time                        |                          |          | 2              |         |                  |                             |  |  |  |  |
| Port Statistics   | Max Age                           |                          |          | 20             |         |                  |                             |  |  |  |  |
| PON Optical Info  | Forward Delay                     |                          |          | 15             |         |                  |                             |  |  |  |  |
| Mac Table         | Local STP Configuration           |                          |          |                |         |                  |                             |  |  |  |  |
| ARP Info          | Protocol Type                     |                          |          | RSTP 💌         |         |                  |                             |  |  |  |  |
| ONU Info          | Spanning Tree Priority            | Spanning Tree Priority   |          |                |         |                  |                             |  |  |  |  |
|                   | MAC Address                       |                          |          | 0055.B1F2.97EC |         |                  |                             |  |  |  |  |
| Rejected ONU Info | Hello Time                        |                          |          | 2              | (1-10)s |                  |                             |  |  |  |  |
| ONU Optic Info    | Max Age                           |                          |          | 20             | (6-40)s |                  |                             |  |  |  |  |
| STP Status        | Forward Delay                     |                          |          | 15 (4-30)s     |         |                  |                             |  |  |  |  |
| LLDP Status       | BPDU Terminal                     |                          |          | Disable 🛩      |         |                  |                             |  |  |  |  |
| DDM Status        |                                   |                          |          |                |         |                  |                             |  |  |  |  |
| DHCP Status       | STP Port's State                  |                          |          |                |         |                  |                             |  |  |  |  |
| Log Query         | No.1 Page/Total 1 Page First Pre- | v Next Last Go No        | Page Sea | rch:           |         |                  | Current 1 Item/Total 1 Item |  |  |  |  |
| About             | Interface                         | Role                     | State    | Cost           |         | Priority.Port ID | Туре                        |  |  |  |  |
| A A A             | g0/2                              | Root                     | FWD      | 200000         |         | 128.98           | Shared                      |  |  |  |  |

### 3.11 LLDP Status

Show information about directly connected peers.

| aaltima Monitor  | LLDP                                     |                       |          |                     |                                              |
|------------------|------------------------------------------|-----------------------|----------|---------------------|----------------------------------------------|
|                  | Refresh                                  |                       |          |                     |                                              |
| Device Info      | No 1 Page/Total 1 Page First Prev Next 1 | ast Go No Page Search |          |                     | Current 15 Item (Total 15                    |
| Port Status      | Devlanted                                | tasel lat             | Maldhima | Devel ID            | Conchilter                                   |
| Port Statistics  | 6c3b.e5be.2645                           | Gig0/2                | 2787     | 6c3b.e5be.2645      | 6c3b.e5be.2645 Gig0/2 2787<br>6c3b.e5be.2645 |
| ON Optical Info  | c025.a5d2.6c63                           | Gig0/2                | 2656     | c025.a5d2.6c63      | c025.a5d2.6c63 Gig0/2 2656<br>c025.a5d2.6c63 |
| tac Table        | GRP2601_c0:74:a                          |                       | 2656     | c025.a5d2.6c63      | (null)                                       |
| RP Info          | d:9c:aa:d1                               | Gig0/2                | 91       | c074.ad9c.aad1B     | т                                            |
| NU 7-6-          | MikroTik                                 | Gig0/2                | 73       | IP-Phone_Vlan-2100R | IP-Phone_Vlan-2100R                          |
| NU INFO          | MikroTik                                 | Gig0/2                | 73       | ether1              | R                                            |
| ejected ONU Info | GRP2601_c0:74:a                          |                       | 73       | ether1              | (null)                                       |
| III Ontic Info   | d:9c:aa:c1                               | Gig0/2                | 74       | c074.ad9c.aac1B     | т                                            |
|                  | GRP2601_c0:74:a                          |                       | 74       | c074.ad9c.aac1B     | (null)                                       |
| P Status         | d:9c:aa:be                               | Gig0/2                | 74       | c074.ad9c.aabeB     | т                                            |
| DP Status        | GRP2601_c0:74:a                          |                       | 74       | c074.ad9c.aabeB     | (null)                                       |
| M Corner         | d:9c:aa:c4                               | Gig0/2                | 65       | c074.ad9c.aac4B     | т                                            |
| m Status         | MikroTik                                 | Gig0/2                | 73       | vlan-2200           | R                                            |
| CP Status        | Switch                                   | Gig0/2                | 119      | Gig0/5              | R B                                          |
| g Query          | OpenWrt                                  | Gig0/2                | 91       | eth1                | R B W                                        |
| 1000             |                                          |                       |          |                     |                                              |

### 3.12 DDM Status

This section shows information about SFP Module's Tx & Rx Power along with Bias current, supply Voltage and SFP temperature.

| Realtime Monitor  | DDM                              |                      |          |             |                  |                               |
|-------------------|----------------------------------|----------------------|----------|-------------|------------------|-------------------------------|
|                   | Refresh                          |                      |          |             |                  |                               |
| Device Info       | No 1 Page/Total 1 Page First Pre | v Next Last Go No Pa | a Search |             |                  | Current 20 Item/Tetal 20 Item |
| Port Status       | T-10                             | T-D                  | D. D     | Ris-Courset | Council Atalayan | CEPT                          |
| Port Statistics   | a0/1                             | TXPOWEr              | KXPOWEF  | Diascurent  | Supplyvoltage    | SrPiemp                       |
|                   | g0/1                             |                      |          |             |                  |                               |
| PON Optical Info  | g0/2<br>00/3                     |                      |          |             |                  |                               |
| Mac Table         | g0/4                             |                      |          |             |                  |                               |
| ARP Info          | g0/5                             |                      |          |             |                  |                               |
| ONU. Info         | g0/6                             |                      |          |             |                  |                               |
|                   | g0/7                             |                      |          |             |                  |                               |
| Rejected ONU Info | g0/8                             |                      |          |             |                  |                               |
| ONU Optic Info    | tg0/1                            |                      |          |             |                  |                               |
| STP Status        | tg0/2                            |                      |          |             |                  |                               |
| U.D.D. Charlus    | tg0/3                            |                      |          |             |                  |                               |
| LLDP Status       | tg0/4                            |                      | 40.00    | 11.74       | 2.24             | 25.00                         |
| DDM Status        | gpon0/1                          | 1.44                 | -40.00   | 11.74mA     | 3.24             | 35.00                         |
| DHCP Status       | apon0/3                          |                      |          |             |                  |                               |
| Log Query         | gpon0/4                          |                      |          |             |                  |                               |
|                   | gpon0/5                          |                      |          |             |                  |                               |
| About             | gpon0/6                          |                      |          |             |                  |                               |

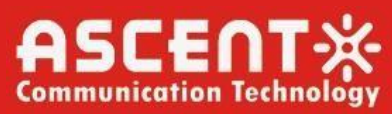

### 3.13 DHCP Status

OLT's DHCP information will show up here in this section.

| Realtime Monitor               | DHCP                                       |                     |              |      |      |       |                             |
|--------------------------------|--------------------------------------------|---------------------|--------------|------|------|-------|-----------------------------|
| Device Info                    | Refresh<br>No.0 Page/Total 0 Page First Pr | ev Next Last Go No. | Page Search: |      |      |       | Current 0 Item/Total 0 Item |
| Port Status<br>Port Statistics | MAC                                        | Ib                  | SurplusTime  | TYPE | VLAN | CVLAN | Interface                   |
| PON Optical Info               |                                            |                     |              |      |      |       |                             |
| Mac Table                      |                                            |                     |              |      |      |       |                             |
| ARP Info                       |                                            |                     |              |      |      |       |                             |
| ONU Info                       |                                            |                     |              |      |      |       |                             |
| Rejected ONU Info              |                                            |                     |              |      |      |       |                             |
| ONU Optic Info                 |                                            |                     |              |      |      |       |                             |
| STP Status                     |                                            |                     |              |      |      |       |                             |
| LLDP Status                    |                                            |                     |              |      |      |       |                             |
| DDM Status                     |                                            |                     |              |      |      |       |                             |
| DHCP Status                    |                                            |                     |              |      |      |       |                             |
| Log Query                      |                                            |                     |              |      |      |       |                             |
| About                          |                                            |                     |              |      |      |       |                             |

### 3.14 Log Query

OLT's Detailed LOG Information is shown here along with Log Level, Log Time. This log table can be queried by different parameters.

| Realtime Monitor  | Log Query                                               |                        |                                                                                                    |
|-------------------|---------------------------------------------------------|------------------------|----------------------------------------------------------------------------------------------------|
| Device Info       | Filters                                                 |                        |                                                                                                    |
| Port Status       | Log Level                                               | ALL V                  |                                                                                                    |
| Port Statistics   | Log Time                                                | ✓ Month ✓ Day ✓ Hour ✓ | Month V Day V Hour                                                                                       |
| PON Optical Info  |                                                         | Query                  |                                                                                                    |
| Mac Table         | No.1 Page/Total 7 Page First Prev Next Last Go No. Page | Search:                | Current 20 Item/Total 128 Item                                                                           |
| ADD Info          | Log Level                                               | Log Time               | Log in detail                                                                                            |
| AKF IIIIO         | informational(6)                                        | JAN 1 5:6:13           | Jan 1 05:06:13 User admin logged out from 192.168.0.2 on vty 0 🚊                                         |
| ONU Info          | informational(6)                                        | JAN 1 5:1:13           | Jan 1 05:01:13 User admin enter privilege mode from vty 0, level =<br>15                                 |
| Rejected ONU Info | informational(6)                                        | JAN 1 5:1:11           | Jan 1 05:01:11 User admin logged in from 192.168.0.2 on vty 0                                            |
| ONU Optic Info    | notifications(5)                                        | JAN 1 5:0:45           | Jan 1 05:00:45 %LINEPROTO-5-UPDOWN: Line protocol on Interface<br>GigaEthernet0/0, changed state to up   |
| STP Status        | notifications(5)                                        | JAN 1 5:0:45           | Jan 1 05:00:45 %LINK-5-UPDOWN: Line on Interface<br>GigaEthernet0/0, changed state to up                 |
| LLDP Status       | notifications(5)                                        | JAN 1 5:0:43           | Jan 1 05:00:43 %LINEPROTO-5-UPDOWN: Line protocol on Interface<br>GigaEthernet0/0, changed state to down |
| DDM Status        | notifications(5)                                        | JAN 1 5:0:43           | Jan 1 05:00:43 %LINK-5-UPDOWN: Line on Interface<br>GigaEthernet0/0, changed state to down               |
| DHCP Status       | notifications(5)                                        | JAN 1 4:26:27          | Jan 1 04:26:27 %LINEPROTO-5-UPDOWN: Line protocol on Interface<br>GigaEthernet0/0, changed state to up   |
| Log Query         | notifications(5)                                        | JAN 1 4:26:27          | Jan 1 04:26:27 %LINK-5-UPDOWN: Line on Interface<br>GigaEthernet0/0, changed state to up                 |
| About             | informational(6)                                        | JAN 1 4:26:23          | Jan 1 04:26:23 User admin logged out from 192.168.0.2 on vty 0                                           |
|                   |                                                         |                        | Inc. 1.04-26-22 WILINEDROTO E LIDDOWN, Une partecul on Interfere                                         |

### 3.15 About

This is an Ascent's informative section.

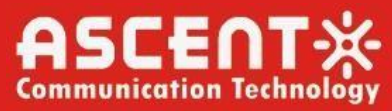

## **Chapter 4 ONU Profile Configuration**

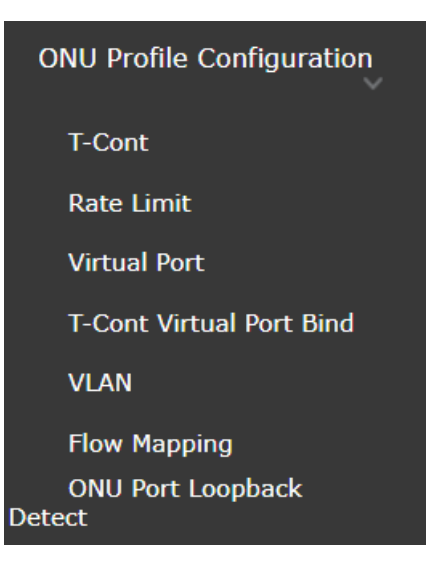

### 4.1 T-Cont

Click In the Profile configuration > T-Cont, and the following page appears.

| Realtime Monitor                          | ONU               | T-Cont Profile L          | ist           |               | 7                      |                        |                      |               |                 |                   |    |             |           |
|-------------------------------------------|-------------------|---------------------------|---------------|---------------|------------------------|------------------------|----------------------|---------------|-----------------|-------------------|----|-------------|-----------|
| T-Cont                                    |                   | Profile Name              | Тсо           | nt Type       | Peak Bandwidth         | Committed<br>Bandwidth | Assured<br>Bandwidth | Schedu        | ler Policy      | Queue Weight      | A  | llocID TYPE | Operation |
| Virtual Port                              |                   | tcont-default             | 3             | ~             | 1024000                | 512                    |                      | sp            | •               | (0-100)           | sr | *           | Apply 🗘   |
| T-Cont Virtual Port Bind                  | 0                 | Select All/Select None    |               |               |                        |                        |                      |               |                 |                   |    | 1           | Delete    |
| VLAN<br>Flow Mapping<br>ONU Port Loopback | Help<br>#Cannot d | elete the default profile | , you need to | o set eight v | alues for scheduling b | andwidth Queue Wei     | ghts(each value rar  | iges from 0 t | to 100). A spac | e or ; separated. |    |             |           |

On ONU T-Cont Profile List, select a to-be-deleted item, click "Delete" to delete the corresponding ONU profile. The default profile cannot be deleted.

Click "New" to add the new profile on the following page. On the page, you can edit Profile Name or select Tcont type (1-5), peak bandwidth, committed bandwidth and assured bandwidth (one or multiple). After completing the configuration, click "Apply" to save the configuration.

| Realtime Monitor                            | ONU                | ew<br>Search:               | ist                     | 7                      |                        |                    |                            |                   |              |           |
|---------------------------------------------|--------------------|-----------------------------|-------------------------|------------------------|------------------------|--------------------|----------------------------|-------------------|--------------|-----------|
| T-Cont                                      |                    | Profile Name                | Tcont Type              | Peak Bandwidth         | Committed<br>Bandwidth | Assured            | Scheduler Policy           | Queue Weight      | AllocID TYPE | Operation |
| Rate Limit                                  | 0                  | T-cont_TEST                 | 3 ~                     | 1024000                | 512                    | Dundwidth          | sp 🗸                       | (0-100)           | sr 🗸         | Apply     |
| Virtual Port                                | 0                  | tcont-default               | 3 🗸                     | 1024000                | 512                    |                    | sp 🗸                       | (0-100)           | sr 🗸         | Apply +   |
| VLAN                                        | 0                  | Select All/Select None      |                         |                        |                        |                    |                            |                   |              | Delete    |
| Flow Mapping<br>ONU Port Loopback<br>Detect | Help<br>#Cannot of | delete the default profile, | you need to set eight v | alues for scheduling b | andwidth Queue Weig    | hts(each value ran | ges from 0 to 100). A spac | e or ; separated. |              |           |

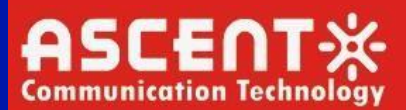

### 4.2 Rate Limit

In this section, Profile configuration > Rate Limit, following page appears.

| Realtime Monitor<br>ONU Profile Configuration | ONU T-C                         | Cont Profile List      | 7                    |                           |           |   |
|-----------------------------------------------|---------------------------------|------------------------|----------------------|---------------------------|-----------|---|
| 1-Cont                                        |                                 | Profile Name           | Peak Bandwidth(kbps) | Committed Bandwidth(kbps) | Operation |   |
| Rate Limit                                    | D                               | ratelimit-default      | 1244160              | 1244160                   | Apply     | * |
| Virtual Port                                  |                                 |                        |                      |                           |           |   |
| T-Cont Virtual Port Bind                      | <ul> <li>Select All/</li> </ul> | Select None            |                      |                           | Delete    |   |
| VLAN<br>Flow Mapping                          | Help<br>#Cannot delete          | e the default profile. |                      |                           |           |   |
| Detect                                        |                                 |                        |                      |                           |           |   |

On ONU T-Cont Profile List, select a to-be-deleted item, click **"Delete"** to delete the corresponding ONU profile. The default profile cannot be deleted.

Click "**New**" add the profile on the following page. On the page, you can add Profile Name or set Peak Bandwidth and Committed Bandwidth. After the configuration is finished, click "**Apply**" to save the configuration.

| Realtime Monitor<br>ONU Profile Configuration | ONU T-               | -Cont Profile List      |                      |                           |           |  |
|-----------------------------------------------|----------------------|-------------------------|----------------------|---------------------------|-----------|--|
| T-Cont                                        |                      | Profile Name            | Peak Bandwidth(khns) | Committed Bandwidth(khos) | Operation |  |
| Rate Limit                                    |                      | ratelimit.TECT          | 1244160              | 1244160                   | Apply     |  |
| Virtual Port                                  | 0                    | ratelimit-default       | 1244160              | 1244160                   | Apply     |  |
| T-Cont Virtual Port Bind                      |                      |                         |                      |                           |           |  |
| VLAN                                          | Select Al            | II/Select None          |                      |                           | Delete    |  |
| Flow Mapping<br>ONU Port Loopback<br>Detect   | Help<br>#Cannot dele | te the default profile. |                      |                           |           |  |

### 4.3 Virtual Port

In this section, Profile configuration > Virtual Port, following page appears.

| Realtime Monitor<br>ONU Profile Configuration | ONU Virtual Port Profil New No.1 Page/Total 1 Page First Prev | e List Next Last Go No. Page Se | earch:         |                             | Current 1 Its    | em/Total 1 Item |
|-----------------------------------------------|---------------------------------------------------------------|---------------------------------|----------------|-----------------------------|------------------|-----------------|
| T-Cont                                        | Profile Name                                                  | Downstream Encryption           | Upstream Queue | Upstream Rate Limit Profile | Downstream Queue | Operate         |
| Rate Limit                                    | virtual-port-default                                          | disable                         | 8              |                             | 8                | Edit            |
| Virtual Port<br>T-Cont Virtual Port Bind      | Select All/Select None                                        |                                 |                |                             |                  | Delete          |
| VLAN                                          | Help                                                          |                                 |                |                             |                  |                 |
| ONU Port Loopback                             | #Cannot delete the default profile.                           |                                 |                |                             |                  |                 |

On ONU Virtual Profile List, select a to-be-deleted item, click "**Delete**" to delete the corresponding ONU profile. The default profile cannot be deleted.

Click "**New**" or "**Edit**" to edit the profile on the following page. On the page, you can add Profile Name, Downstream Encryption, Upstream Queue, Upstream Rate Limit Profile and Downstream Queue. After the configuration is finished, click "**Apply**" to save the configuration.

## AP8618B GPON Web GUI Configuration

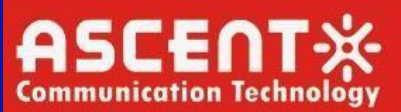

| Realtime Monitor                          | New                                            |                                        |           |       | ×                           |          |
|-------------------------------------------|------------------------------------------------|----------------------------------------|-----------|-------|-----------------------------|----------|
| T-Cont                                    | No.1 Page/ lotal 1 Page First Prev Next Last G | ONU Virtual Port Profile Configuration |           |       | Current 1 Item/Total 1 Item |          |
| Rate Limit                                | virtual-port-default                           | Profile Name                           |           |       | 8                           | Edit     |
| I Grand Deat                              | Select All/Select None                         | Downstream Encryption                  | disable 🗸 |       |                             | Delate   |
| Virtual Port                              |                                                | Upstream Queue                         | (         | (1-8) |                             | Directo. |
| T-Cont Virtual Port Bind                  |                                                | Upstream Rate Limit Profile            | none      | ~     |                             |          |
| VLAN                                      |                                                | Downstream Queue                       |           | (1-8) |                             |          |
| Flow Mapping<br>ONU Port Loopback<br>tect | Help<br>#Cannot delete the default profile.    | Apply                                  | Reset     |       |                             |          |

### 4.4 T-Cont Virtual Port Bind

In this section, Profile configuration > T-Cont Virtual Port Bind, following page appears.

| Realtime Monitor<br>ONU Profile Configuration    | T-Cont Virtual Port Bind Profile List New No.1 Page/Total 1 Page First Prev Next Last Go No. | Page Search:   | Current 1 Item/Total 1 Item |
|--------------------------------------------------|----------------------------------------------------------------------------------------------|----------------|-----------------------------|
| T-Cont                                           | Profile ID                                                                                   | Profile Name   | Operate                     |
| Rate Limit                                       | 0 i                                                                                          | tvbind-default | Edit                        |
| Virtual Port<br>T-Cont Virtual Port Bind<br>VLAN | Select All/Select None                                                                       |                | Delete                      |
| Flow Mapping<br>ONU Port Loopback<br>Detect      | Help<br>≢Cannot delete the default profile.                                                  |                |                             |

On ONU Virtual Profile List, select a to-be-deleted item, click "**Delete**" to delete the corresponding ONU profile. The default profile cannot be deleted.

Click "**New**" to add the profile on the following page. On the page, you can edit Virtual Port ID, Virtual Port Profile, T-Cont ID and T-Cont Profile. After the configuration is finished, click "**Apply**" to save the configuration.

| Realtime Monitor  ONU Profile Configuration T-Cont | New<br>No.1 Page/Total 1 Page Fir | T-Cont Vir               | ا المند الأسار المروال فريارتها بالروسيا | •                      | ×                 | 1 Item/Total 1 Item |
|----------------------------------------------------|-----------------------------------|--------------------------|------------------------------------------|------------------------|-------------------|---------------------|
| Rate Limit<br>Virtual Port                         | Select All/Select No              | New<br>No.1 Page/Total 1 | T-Cont Virtual Port Bind Profi           | le tybind-default      | Item/Total 1 Item | Delete              |
| T-Cont Virtual Port Bind                           |                                   | Virtual                  | Virtual Port ID                          | 1                      | Operate<br>Edit   |                     |
| VLAN                                               |                                   | Select All/              | Virtual Port Profile                     | virtual-port-default 🛩 | Delete            |                     |
| Flow Mapping                                       | Help                              |                          | T-Cont ID                                | 1                      |                   |                     |
| ONU Port Loopback                                  | #Cannot delete the default pr     |                          | T-Cont Profile                           | tcont-TEST V           |                   |                     |
| Advanced Configuration >                           |                                   |                          | Apply                                    | Reset                  |                   |                     |

## 4.5 VLAN

In this section, Profile configuration > VLAN, following page appears.

| Realtime Monitor                            | ONU Virtual Port Profile List<br>New<br>No.1 Page/Total 1 Page First Prev Next Last G | ONU Victual Part Profile Confi | auration  | X<br>Current 1 1 | em/Total 1 Item |
|---------------------------------------------|---------------------------------------------------------------------------------------|--------------------------------|-----------|------------------|-----------------|
| T-Cont                                      | Profile Name Downs                                                                    | ONO VIItual Fort Frome Com     | guration  | Downstream Queue | Operate         |
| Rate Limit                                  | virtual-port-default                                                                  | Profile Name                   |           | 8                | Edit            |
| A Contract Devel                            | Select All/Select None                                                                | Downstream Encryption          | disable 🗸 |                  | Delete          |
| VIItual Port                                | 0                                                                                     | Upstream Queue                 | (1-8)     |                  |                 |
| T-Cont Virtual Port Bind                    |                                                                                       | Upstream Rate Limit Profile    | none 🗸    |                  |                 |
| VLAN                                        |                                                                                       | Downstream Queue               | (1-8)     |                  |                 |
| Flow Mapping<br>ONU Port Loopback<br>Detect | <b>Help</b><br>≠Cannot delete the default profile.                                    | Apply                          | Reset     |                  |                 |

On ONU Virtual Profile List, select a to-be-deleted item, click "**Delete**" to delete the corresponding ONU profile. The default profile cannot be deleted.

Click "**New**" to add the profile on the following page. On the page, you can edit Virtual Port ID, Virtual Port Profile, T-Cont ID and T-Cont Profile. After the configuration is

## **AP8618B GPON Web GUI Configuration**

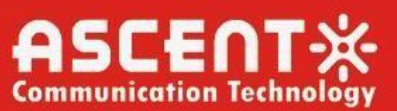

### finished, click "Apply" to save the configuration.

| Realtime Monitor<br>ONU Profile Configuration<br>T-Cont | ONU VLAN Profile List<br>New<br>No.0 Page/Total 0 Page First Prev Next Last G | ONU VLAN Profile Configurati | on    | ×   | Current 0 Item/Total 0 Item |
|---------------------------------------------------------|-------------------------------------------------------------------------------|------------------------------|-------|-----|-----------------------------|
| Data Limit                                              | Prome Name                                                                    | Profile Name                 | v10   | u . | Operate                     |
| Vistori Dest                                            | Select All/Select None                                                        | VLAN Mode                    | tag 🗸 |     | Delata                      |
| Virtual Port                                            |                                                                               | Port PVID                    | 10    |     |                             |
| T-Cont Virtual Port Bind                                |                                                                               | VLAN Trunk allowed           |       |     |                             |
| VLAN                                                    |                                                                               | Apply                        | Reset |     |                             |
| Flow Mapping                                            |                                                                               |                              |       |     |                             |
| ONU Port Loopback<br>Detect                             |                                                                               |                              |       |     |                             |

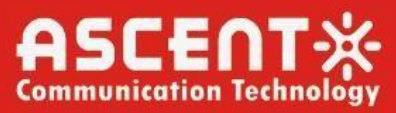

### 4.6 Flow Mapping

In this section, Profile configuration > Flow Mapping, following page appears. There are two default profile, flow-mapping-default is for SFU and flow-mapping-default-hgu is for HGU type ONU.

| Realtime Monitor                           | ONU Flow Mapping Profile List                      |                          |                             |
|--------------------------------------------|----------------------------------------------------|--------------------------|-----------------------------|
| ONU Profile Configuration                  | New No.1 Page/Total 1 Page First Prev Next Last Go | No. Page Search:         | Current 2 Item/Total 2 Item |
| T-Cont                                     | Profile ID                                         | Profile Name             | Operate                     |
| Rate Limit                                 | 1                                                  | flow-mapping-default     | Edit                        |
| Virtual Dort                               | 2                                                  | flow-mapping-default-hgu | Edit                        |
| T-Cont Virtual Port Bind<br>VLAN           | Select All/Select None                             |                          | Delete                      |
| Flow Mapping<br>ONU Port Loopback<br>etect | Help<br>#Cannot delete the default profile.        |                          |                             |

Figure 4-6: ONU Flow Mapping Profile List

On ONU Flow Mapping Profile List, select a to-be-deleted item, click "Delete" to delete the corresponding ONU profile. The default profile cannot be deleted.

#### [Note: Do not Change this default Profiles.]

Click "New" or "Edit" to edit the profile on the following page. On the page, you can edit Entry ID, UNI Port Bitmap, VLAN ID, Class of Service and Virtual Port. After the configuration is finished, click "Apply" to save the configuration.

| Realtime Monitor<br>ONU Profile Configuration<br>T-Cont<br>Rate Limit<br>Virtual Port<br>T-Cont Virtual Port Bind<br>VLAN<br>Flow Mapping<br>ONU Port Loopback<br>Detect | ONU Flow<br>New<br>No.1 Page/Total 1<br>Select Al<br>#Cannot delete the                                         | Mapping Profile List Page First Prev Next Last Profile ID 1 2 VSelect None e default profile. | C Creating ONU Flo          | w Mapping Profile<br>Profile Name flow-mag | ping-test<br>Apply        | ×              | urrent 2 Item/Total 2 Item<br>Operate<br>Edit<br>Edit<br>Detote |
|----------------------------------------------------------------------------------------------------|----------------------------------------------------------------------------------------------------|-----------------------------------------------------------------------------------------------|-----------------------------|--------------------------------------------|---------------------------|----------------|-----------------------------------------------------------------|
| New<br>No.1 Page/Total 1 Page Profile<br>1<br>2<br>3                                                                                                    | In Descile L                                                                                                    | ONU Flow Map                                                                                  | n fing Profile flow-ma      | ping-test                                  | _                         | ×<br>al 0 Item | 3 Item/Total 3 Item<br>perate<br>Edit<br>Edit<br>Edit           |
| Select All/Select                                                                                                    |                                                                                                    |                                                                                               | Entry ID<br>UNI Port Bitmap | 1<br>all<br>(1-7) Or (all)                 | (1,3,5,7) Or (1,3-5,7) Or | elete          | Delete                                                          |
|                                                                                                    | the second second second second second second second second second second second second second second second se |                                                                                               | UNI Port Type               | eth-uni                                    | ~                         |                |                                                                 |
| Help                                                                                                    |                                                                                                    |                                                                                               | VLAN ID                     | 1                                          |                           |                |                                                                 |
| #Cannot delete the default                                                                                                    | pi                                                                                                    |                                                                                               | Class of Service            |                                            |                           |                |                                                                 |
|                                                                                                    |                                                                                                    |                                                                                               | Virtual Port                | 1                                          |                           |                |                                                                 |
|                                                                                                    |                                                                                                    |                                                                                               | VLAN step                   |                                            | < 1-4094 >                |                |                                                                 |
|                                                                                                    |                                                                                                    |                                                                                               | MAC aging-time              |                                            | (10-1000000)              |                |                                                                 |
|                                                                                                    |                                                                                                    |                                                                                               | Storm-control               | ×                                          |                           |                |                                                                 |
|                                                                                                    |                                                                                                    |                                                                                               | port-protected              | Enable 🗸                                   |                           |                |                                                                 |
|                                                                                                    |                                                                                                    |                                                                                               | Apply                       | Reset                                      |                           |                |                                                                 |

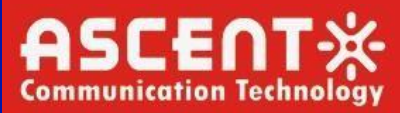

### 4.7 ONU Port Loopback

In this section, Profile configuration > ONU Port Loopback Detect, following page appears.

| Realtime Monitor<br>ONU Profile Configuration | ONU loopback-detection New Search | 3          |          |                  |                  |      |     |
|-----------------------------------------------|-----------------------------------|------------|----------|------------------|------------------|------|-----|
| T-Cont                                        | Profile Name                      | AdminState | AutoShut | MessageFrequency | RecoveryInterval | Oper | 4.4 |
| Rate Limit                                    |                                   |            |          |                  |                  |      |     |
| Virtual Port                                  | Select All/Select None            |            |          |                  | Delete           |      |     |
| T-Cont Virtual Port Bind                      | Holp                              |            |          |                  |                  |      |     |
| VLAN                                          | Help                              |            |          |                  |                  |      |     |
| Flow Mapping                                  |                                   |            |          |                  |                  |      |     |
| ONU Port Loopback<br>Detect                   |                                   |            |          |                  |                  |      |     |

Need to create ONU Loop Back Profile in the next page clicking New. Need to configure Profile name, message frequency and Recovery Interval and click apply. Click Save all to save the configuration.

| Realtime Monitor            |        | loopback-detection | 2          |          |                  |                  |       |  |
|-----------------------------|--------|--------------------|------------|----------|------------------|------------------|-------|--|
| T-Cont                      |        | Profile Name       | AdminState | AutoShut | MessageFrequency | RecoveryInterval | Oper  |  |
| Rate Limit                  |        | onu-loopback       | enable 🗸   | enable 🗸 | 300              | 300              | Apply |  |
| Virtual Port                |        |                    |            |          |                  |                  |       |  |
| T-Cont Virtual Port Bind    | Select | All/Select None    |            |          |                  | Dele             | te    |  |
| VLAN                        | Help   |                    |            |          |                  |                  |       |  |
| Flow Mapping                | Help   |                    |            |          |                  |                  |       |  |
| ONU Port Loopback<br>Detect |        |                    |            |          |                  |                  |       |  |

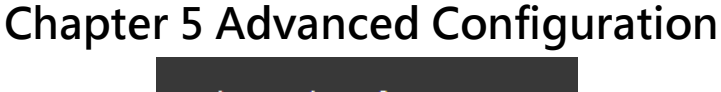

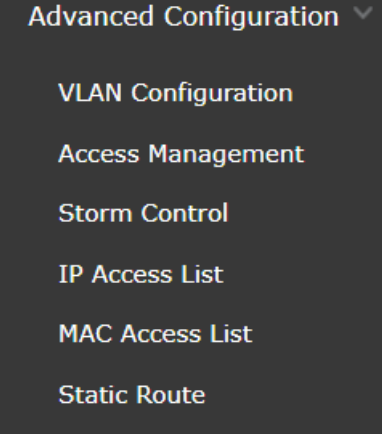

### 5.1 VLAN Configuration

On the left navigation bar, click "Advanced Config" -> "VLAN Config" and the following page appears.

There are 2 options here, VLAN ADD & Another is VLAN Delete. Put the VLAN you want to Add or Delete on the respective section and click apply. That VLAN/VLAN's will be added or Deleted. VLAN Operate: First add; Second delete.

|                    |                  | VLAN Add                      |                    |                     |                       |
|--------------------|------------------|-------------------------------|--------------------|---------------------|-----------------------|
|                    |                  | VLAN Delete                   |                    |                     |                       |
| Interface VI       | LAN Attribut     | e List                        | Apply Reset        |                     |                       |
| .1 Page/Total 1 Pa | age First Prev M | Next Last Go No. Page Search: |                    | Currer              | t 20 Item/Total 20 It |
| Interface          | PVID             | Mode                          | VLAN-allowed Range | VLAN-untagged Range | Operate               |
| g0/1               | 1                | dot1q-tunnel-uplink           | 1-4094             | 1                   | Edit                  |
| g0/2               | 1                | dot1q-tunnel-uplink           | 1-4094             | 1                   | Edit                  |
| g0/3               | 1                | dot1q-tunnel-uplink           | 1-4094             | 1                   | Edit                  |
| g0/4               | 1                | dot1q-tunnel-uplink           | 1-4094             | 1                   | Edit                  |
| g0/5               | 1                | dot1q-tunnel-uplink           | 1-4094             | 1                   | Edit                  |
| g0/6               | 1                | dot1q-tunnel-uplink           | 1-4094             | 1                   | Edit                  |
| g0/7               | 1                | dot1q-tunnel-uplink           | 1-4094             | 1                   | Edit                  |
| g0/8               | 1                | dot1q-tunnel-uplink           | 1-4094             | 1                   | Edit                  |
| tg0/1              | 1                | dot1q-tunnel-uplink           | 1-4094             | 1                   | Edit                  |
| tg0/2              | 1                | dot1q-tunnel-uplink           | 1-4094             | 1                   | Edit                  |
| tg0/3              | 1                | dot1q-tunnel-uplink           | 1-4094             | 1                   | Edit                  |
| tg0/4              | 1                | dot1q-tunnel-uplink           | 1-4094             | 1                   | Edit                  |
| gpon0/1            | 1                | access                        | 1-4094             | 1                   | Edit                  |
| gpon0/2            | 1                | access                        | 1-4094             | 1                   | Edit                  |
| gpon0/3            | 1                | access                        | 1-4094             | 1                   | Edit                  |
| gpon0/4            | 1                | access                        | 1-4094             | 1                   | Edit                  |
| gpon0/5            | 1                | access                        | 1-4094             | 1                   | Edit                  |
| gpon0/6            | 1                | access                        | 1-4094             | 1                   | Edit                  |
| gpon0/7            | 1                | access                        | 1-4094             | 1                   | Edit                  |
|                    |                  |                               |                    |                     |                       |

On the Interface VLAN Attribute List section, the VLAN items are listed out in ascending sequence. Click "**Pre**" below "**New**" to check the VLAN items before the current page; click "**Next**" to check the VLAN items after the current page. Or you can find out an item by input its VLAN ID or its VLAN Name in the box beside "**Search**".

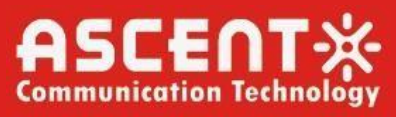

In this section, Interface, PVID, Mode, VLAN-allowed range, untagged range are shown. To Edit those attributes, Click Edit and following page will appear.

| VID                    | 1 (1-4094)            |
|------------------------|-----------------------|
| ode                    | dot1q-tunnel-uplink 🗸 |
| LAN-allowed Range      | 1-4094                |
| LAN-untagged Range     | 1                     |
| LAN-allowed Configure  |                       |
| LAN-allowed Range      | 1-4094                |
| LAN-untagged Configure |                       |
| LAN-untagged Range     |                       |

In this section, for any particular interface, Attribute of VLAN Can be configured.

### 5.2 Strom Control

In this section, Every Interface's Broadcast, Multicast and Unknown unicast threshold can be controlled. Range of Threshold information is given.

| e Configuration |          | Filters                | Port Type: All 🗸  | Slot Num                | : All V Name(s):  |                       | Help              |
|-----------------|----------|------------------------|-------------------|-------------------------|-------------------|-----------------------|-------------------|
| Configuration V | nterface | Broadcast-storm Thresh | old               | Multicast-storm Thresho | d                 | Unknown unicast Thres | hold              |
| 9               | 0/1      | 5                      | (0-14880) 100PP5  | 5                       | (0-14880) 100PP5  | 5                     | (0-14880) 100PPS  |
| onliguration g  | 0/2      | 5                      | (0-14880) 100PPS  | 5                       | (0-14880) 100PPS  | 5                     | (0-14880) 100PPS  |
| anagement       | 0/3      | 5                      | (0-14880) 100PPS  | 5                       | (0-14880) 100PPS  | 5                     | (0-14880) 100PPS  |
| introl g        | 0/4      | 5                      | (0-14880) 100PPS  | 5                       | (0-14880) 100PPS  | 5                     | (0-14880) 100PPS  |
| List 9          | 0/5      | 5                      | (0-14880) 100PP5  | 5                       | (0-14880) 100PP5  | 5                     | (0-14880) 100PPS  |
| gene List       | 0/6      | 5                      | (0-14880) 100PPS  | 5                       | (0-14880) 100PPS  | 5                     | (0-14880) 100PPS  |
| ess List        | 0/7      | 5                      | (0-14880) 100PPS  | 5                       | (0-14880) 100PPS  | 5                     | (0-14880) 100PPS  |
| pute            | 0/8      | 5                      | (0-14880) 100PPS  | 5                       | (0-14880) 100PPS  | 5                     | (0-14880) 100PPS  |
| ti ti           | 0/1      | 5                      | (0-148809) 100PPS | 5                       | (0-148809) 100PP5 | 5                     | (0-148809) 100PPS |
| guración te     | 0/2      | 5                      | (0-148809) 100PPS | 5                       | (0-148809) 100PPS | 5                     | (0-148809) 100PPS |
| iguration > to  | 10/3     | 5                      | (0-148809) 100PPS | 5                       | (0-148809) 100PPS | 5                     | (0-148809) 100PPS |
| ofiguration >   | 0/4      | 5                      | (0-148809) 100PPS | 5                       | (0-148809) 100PPS | 5                     | (0-148809) 100PPS |
| garación        | pon0/1   | 5                      | (0-37202) 100PPS  | 5                       | (0-37202) 100PP5  | 5                     | (0-37202) 100PPS  |
| 9               | pon0/2   | 5                      | (0-37202) 100PPS  | 5                       | (0-37202) 100PPS  | 5                     | (0-37202) 100PPS  |
| 9               | pon0/3   | 5                      | (0-37202) 100PPS  | 5                       | (0-37202) 100PPS  | 5                     | (0-37202) 100PPS  |
| 9               | pon0/4   | 5                      | (0-37202) 100PPS  | 5                       | (0-37202) 100PPS  | 5                     | (0-37202) 100PPS  |
| g               | pon0/5   | 5                      | (0-37202) 100PPS  | 5                       | (0-37202) 100PP5  | 5                     | (0-37202) 100PPS  |
| 9               | pon0/6   | 5                      | (0-37202) 100PPS  | 5                       | (0-37202) 100PP5  | 5                     | (0-37202) 100PPS  |
| 9               | pon0/7   | 5                      | (0-37202) 100PPS  | 5                       | (0-37202) 100PPS  | 5                     | (0-37202) 100PPS  |
| 9               | pon0/8   | 5                      | (0-37202) 100PPS  | 5                       | (0-37202) 100PPS  | 5                     | (0-37202) 100PPS  |

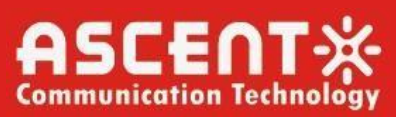

### 5.3 IP Access List

In this section, following page appears,

| 0.0 Page/Total 0 Page | First Prev Next Last Go No. | Page Search: |                         | Current 0 Item/Total 0 Iter |
|-----------------------|-----------------------------|--------------|-------------------------|-----------------------------|
|                       | Name of the IP ACL          |              | Attribute of the IP ACL | Operate                     |

Click "**New**" on the top left of the interface to add an IP ACL List. Click "**Delete**" to delete the selected IP ACL List. If you click "**New**" on the top left of the interface, the following page will appear. Give a name of ACL and Attribute (Standard or Extended) and click Apply

| Creating the IP ACL |                           |
|---------------------|---------------------------|
| Name of the IP ACL* | Test-ACL                  |
| Attribute           | standard 🗸                |
| Apply               | extended<br>Reset Go Back |

You can click on edit and modify created ACL. Following page will appear for standard ACL.

| ime Monitor                                                 |               |        |      |     |  |
|-------------------------------------------------------------|---------------|--------|------|-----|--|
| Profile Configuration NewIP Access Control ListTest-ACLItem |               |        |      |     |  |
|                                                             | Authority     | permit | ~    |     |  |
| nced Configuration 😪                                        | Src IP Type   | any    | ~    |     |  |
| AN Configuration                                            | Src IP*       |        |      |     |  |
| er constantion                                              | Src IP Mask   |        |      |     |  |
| cess Management                                             | Src IP Range* |        | -    |     |  |
| orm Control                                                 | Log           |        |      |     |  |
| Access List                                                 |               |        | _    | _   |  |
|                                                             | Apply         | Reset  | Go B | ick |  |

And if you choose to select Extended ACL in the dropdown menu, when you click on edit, Following page will appear.

## AP8618B GPON Web GUI Configuration

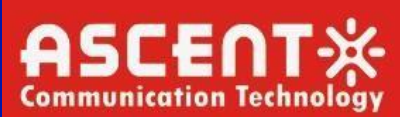

| NewIP Access Control ListTest-ACL-2Item |        |   |         |
|-----------------------------------------|--------|---|---------|
| Authority                               | permit | ~ |         |
| Mask Type                               | Mask   | ~ |         |
| Protocol Number*                        | 0      |   |         |
| Src IP Type                             | any    | ~ |         |
| Src IP*                                 |        |   |         |
| Src IP Mask*                            |        |   |         |
| Src Interface VLAN*                     |        |   |         |
| Src IP Range*                           |        | - | -       |
| Src Port                                |        | ~ |         |
| Src Port Range                          |        |   | -       |
| Dst IP Type                             | any    | ~ |         |
| Dst IP*                                 |        |   |         |
| Dst IP Mask*                            |        |   |         |
| Dst Interface VLAN*                     |        |   |         |
| Dst IP Range*                           |        | - | -       |
| Dst Port                                |        | ~ |         |
| Dst Port Range                          |        | - | -       |
| Time-Range                              |        |   |         |
| Tos                                     |        |   |         |
| Precedence                              |        |   |         |
| Do not fragment                         |        | ~ |         |
| Fragmented Packet                       |        | ~ |         |
| Offset                                  |        | ~ |         |
| Length of the IP Packet                 |        | ~ |         |
| Time-to-live Value                      |        | ~ |         |
| Log                                     |        |   |         |
| Location                                |        |   |         |
| Арріу                                   | Reset  | G | Go Back |

After Creating ACL, there will be a list of IP ACL Application where you can set Egress & Ingress ACL for ports.

|         | Filters Port Type: All 🗸 | Slot Num: All V Name(s): Help |
|---------|--------------------------|-------------------------------|
| Port    | Egress ACL               | Ingress ACL                   |
| g0/1    | Test-ACL 🗸               | Test-ACL 🗸                    |
| g0/2    | Test-ACL-2 🗸             | Test-ACL-2 🗸                  |
| g0/3    | 🗸                        | <b>v</b>                      |
| g0/4    | 🗸                        | <b>v</b>                      |
| g0/5    | 🗸                        | <b>v</b>                      |
| g0/6    | 🗸                        | <b>v</b>                      |
| g0/7    | 🗸                        | <b>v</b>                      |
| g0/8    | 🗸                        | <b>v</b>                      |
| tg0/1   | 🗸                        | <b>v</b>                      |
| tg0/2   | 🗸                        | <b>v</b>                      |
| tg0/3   | 🗸                        | <b>v</b>                      |
| tg0/4   | 🗸                        | <b>v</b>                      |
| gpon0/1 | 🗸                        | <b>v</b>                      |
| gpon0/2 | 🗸                        | <b>v</b>                      |
| gpon0/3 | 🗸                        | <b>v</b>                      |
| gpon0/4 | 🗸                        | <b>v</b>                      |
| gpon0/5 | 🗸                        | <b>v</b>                      |
| gpon0/6 | 🗸                        | <b>v</b>                      |
| gpon0/7 | 🗸                        | <b>v</b>                      |
| gpon0/8 | 🗸                        | <b>v</b>                      |

### 5.4 MAC Access List

In this section, following page appears

| MAC ACL Configuration                                           |                             |
|-----------------------------------------------------------------|-----------------------------|
| New                                                             |                             |
| No.0 Page/Total 0 Page First Prev Next Last Go No. Page Search: | Current 0 Item/Total 0 Item |
| Name of the MAC Access Control List                             | Operate                     |
| Select All/Select None                                          | Delete                      |

Click New to add MAC ACL

## **AP8618B GPON Web GUI Configuration**

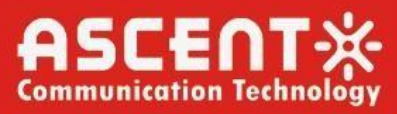

| Creating MAC ACL     |         |         |  |
|----------------------|---------|---------|--|
| Name of the MAC ACL* | MAC_ACL |         |  |
| Apply                | Reset   | Go Back |  |

Select an ACL On the page click "**Edit**" and then click "**New**", you can configure the "**New MAC ACL Regulation**".

| New MAC ACL Regulation |                |
|------------------------|----------------|
| NewMAC ACLMAC_ACLItem  |                |
| Authori                | ority permit 🗸 |
| Src MAC Ty             | Гуре∗ any ✓    |
| Src MA                 | MAC*           |
| Src MAC Ma             | lask*          |
| Dst MAC Ty             | Гуре* any ✓    |
| Dst MA                 | MAC*           |
| Dst MAC Ma             | task*          |
| Apply                  | Reset Go Back  |

Add Created MAC ACL to the port in MAC ACL Application section and click apply.

|         | Filters Port Type: All 🗸 | Slot Num: All V Name(s): Help |
|---------|--------------------------|-------------------------------|
| ort     | Egress ACL               | Ingress ACL                   |
| 0/1     | 🗸                        | •                             |
| 0/2     | 🗸                        | v                             |
| 0/3     | MAC_ACL 🗸                | MAC_ACL V                     |
| 0/4     | <b>v</b>                 | v                             |
| 0/5     | 🗸                        | •                             |
| 0/6     | 🗸                        | 🗸                             |
| 0/7     | 🗸                        | 🗸                             |
| 0/8     | 🗸                        | 🗸                             |
| 90/1    | <b>v</b>                 | 🗸                             |
| g0/2    | *                        | 🗸                             |
| g0/3    | 🗸                        | ¥                             |
| g0/4    | <b>v</b>                 | <b>v</b>                      |
| pon0/1  | 🗸                        | 🗸                             |
| pon0/2  | <b>v</b>                 | <b>v</b>                      |
| pon0/3  | 🗸                        | 🗸                             |
| pon0/4  | <b>v</b>                 | 🗸                             |
| pon0/5  | <b>v</b>                 | 🗸                             |
| pon0/6  | *                        | 🗸                             |
| pon0/7  | <b>v</b>                 | 🗸                             |
| ipon0/8 | 🗸                        | <b>v</b>                      |

### 5.5 Access Management

In this section, ACL created on *IP Access List* is implemented for HTTP, TELNET and SSH port to configure source IP of management stations to only allow access to this device.

| Realtime Monitor                      | Access Management                                                               |        |          |   |  |
|---------------------------------------|---------------------------------------------------------------------------------|--------|----------|---|--|
| ONU Profile Configuration             |                                                                                 | HTTP   | Test-ACL | ~ |  |
| · · · · · · · · · · · · · · · · · · · |                                                                                 | TELNET | Test-ACL | ~ |  |
| Advanced Configuration ¥              |                                                                                 | SSHD   |          | ~ |  |
| VLAN Configuration                    |                                                                                 | Apply  | Reset    |   |  |
| Access Management                     |                                                                                 |        |          |   |  |
| Storm Control                         |                                                                                 |        |          |   |  |
| IP Access List                        | 1                                                                               |        |          |   |  |
| MAC Access List                       | Help                                                                            |        |          |   |  |
| Static Route                          | configure source 1P or management stations to only allow access to this device. |        |          |   |  |

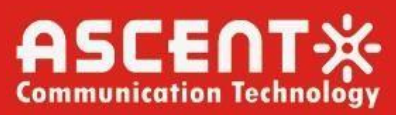

### 5.6 Static Route

In this section, following page appears.

| Realtime Monitor         | Static Routing Protocol Configuration       New       No.0 Page/Total 0 Page       First Prev Next Last Go No.       Page/Total 0 Page       Current 0 Item/Total 0 Item                   |
|--------------------------|----------------------------------------------------------------------------------------------------|
| Advanced Configuration V | Default Route Dest IP Segment Dest IP Mask Interface Type VLAN Interface Gateway's IP Address Forwarding Routing Address Distance metric Routing Tag Specify the route description Operate |
| VLAN Configuration       | Select All/Select None Delete                                                                                                    |
| Access Management        |                                                                                                    |
| Storm Control            |                                                                                                    |
| IP Access List           | Help                                                                                                    |
| MAC Access List          | Global:The next-hop address is in the global routing table.                                                                                                    |
| Static Route             |                                                                                                    |

Click "**New**" to add a static route entry, as shown in the following interface. Tick an item and click "**Edit**" to modify the static routing entry. Tick an item and click "**Delete**" to delete the static routing entry.

| Static Route Configuration                                       |                   |               |
|------------------------------------------------------------------|-------------------|---------------|
| Configure the static routing protocol                            |                   |               |
| Default Route                                                    |                   |               |
| Dest IP Segment                                                  |                   |               |
| Dest IP Mask                                                     |                   |               |
| Interface Type                                                   | Interface Null0 🗸 | $\overline{}$ |
| Interface VLAN                                                   |                   |               |
| Gateway's IP Address                                             |                   |               |
| Forwarding Routing address                                       |                   |               |
| Distance metric                                                  |                   |               |
| Routing Tag                                                      |                   |               |
| Specify Route Description                                        |                   |               |
| Αρρίγ                                                            | Go Bad            | Back          |
| telp<br>bal:The next-hop address is in the global routing table. |                   |               |

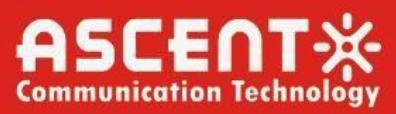

## **Chapter 6 PON Configuration**

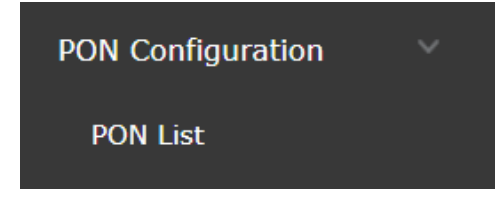

### 6.1 PON List

In this section, All the PON ports and basic configurations are shown. In this section, PON Port Description can be set, can enable or disable specific PON port, Add VLAN for PON port, can select VLAN Mode (access, trunk, dot1q-translating-tunnel). Authentication method can be set from here based on Serial number, or/and loid & password. You can do Batch operation (Enable/ Disable PON or Set mode of VLAN) in the bottom by selecting all/none and then click apply.

| GPON0/1       Enable v       1       access v       Disable v       detail         GPON0/2       Enable v       1       access v       Disable v       detail         GPON0/3       Enable v       1       access v       Disable v       detail         GPON0/4       Enable v       1       access v       Disable v       detail         GPON0/5       Enable v       1       access v       Disable v       detail         GPON0/6       Enable v       1       access v       Disable v       detail         GPON0/6       Enable v       1       access v       Disable v       detail         GPON0/6       Enable v       1       access v       Disable v       detail         GPON0/7       Enable v       1       access v       Disable v       detail         GPON0/8       Enable v       1       access v       Disable v       detail         GPON0/8       Enable v       1       access v       Disable v       detail | PON List | Description | Active   | VLAN | Mode     | Authentication Method | ONU-bin |
|----------------------------------------------------------------------------------------------------|----------|-------------|----------|------|----------|-----------------------|---------|
| GPON0/2       Enable v       1       access v       Disable v       detail         GPON0/3       Enable v       1       access v       Disable v       detail         GPON0/4       Enable v       1       access v       Disable v       detail         GPON0/5       Enable v       1       access v       Disable v       detail         GPON0/6       Enable v       1       access v       Disable v       detail         GPON0/6       Enable v       1       access v       Disable v       detail         GPON0/7       Enable v       1       access v       Disable v       detail         GPON0/8       Enable v       1       access v       Disable v       detail         GPON0/8       Enable v       1       access v       Disable v       detail         GPON0/8       Enable v       1       access v       Disable v       detail                                                                                    | GPON0/1  |             | Enable 🗸 | 1    | access 🗸 | Disable 🗸             | detail  |
| GP0N0/3       Enable v       1       access v       Disable v       detail         GP0N0/4       Enable v       1       access v       Disable v       detail         GP0N0/5       Enable v       1       access v       Disable v       detail         GP0N0/6       Enable v       1       access v       Disable v       detail         GP0N0/6       Enable v       1       access v       Disable v       detail         GP0N0/7       Enable v       1       access v       Disable v       detail         GP0N0/8       Enable v       1       access v       Disable v       detail         GP0N0/8       Enable v       1       access v       Disable v       detail                                                                                                    | GPON0/2  |             | Enable 🗸 | 1    | access 🗸 | Disable 🗸             | detail  |
| GP0N0/4     Enable v     1     access v     Disable v     detail       GP0N0/5     Enable v     1     access v     Disable v     detail       GP0N0/6     Enable v     1     access v     Disable v     detail       GP0N0/7     Enable v     1     access v     Disable v     detail       GP0N0/8     Enable v     1     access v     Disable v     detail       GP0N0/8     Enable v     1     access v     Disable v     detail                                                                                                    | GPON0/3  |             | Enable 🗸 | 1    | access 🗸 | Disable 🗸             | detail  |
| GPON0/5     Enable •     1     access •     Disable •     detail       GPON0/6     Enable •     1     access •     Disable •     detail       GPON0/7     Enable •     1     access •     Disable •     detail       GPON0/8     Enable •     1     access •     Disable •     detail                                                                                                    | GPON0/4  |             | Enable 🗸 | 1    | access 🗸 | Disable 🗸             | detail  |
| GP0N0/6     Enable v     1     access v     Disable v     detail       GP0N0/7     Enable v     1     access v     Disable v     detail       GP0N0/8     Enable v     1     access v     Disable v     detail                                                                                                    | GPON0/5  |             | Enable 🗸 | 1    | access 🗸 | Disable 🗸             | detail  |
| GPON0/7     Enable v     1     access v     Disable v     detail       GPON0/8     Enable v     1     access v     Disable v     detail                                                                                                    | GPON0/6  |             | Enable 🗸 | 1    | access 🗸 | Disable 🗸             | detail  |
| GPON0/8 Enable V 1 access V Disable V detail                                                                                                    | GPON0/7  |             | Enable 🗸 | 1    | access 🗸 | Disable 🗸             | detail  |
|                                                                                                    |          |             |          |      |          |                       |         |
|                                                                                                    | GPON0/8  |             | Enable 🗸 | 1    | access 🗸 | Disable 🗸             | detail  |

We can also view the connected ONU to a PON port from ONU-Bind Section. By clicking details, this page appears. Here we can see SN of ONU, ONU ID.

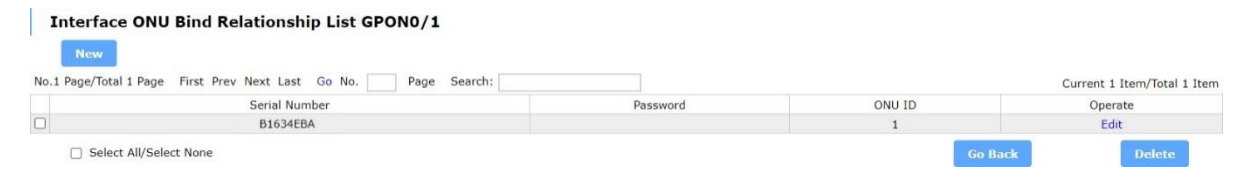

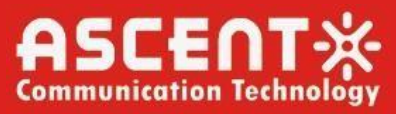

Depending on the ONU Authentication method, you can set a particular ONU's SN, ONU Password and ONU ID by clicking Edit in this page.

| Interface ONU Bind Relationship Configuration GPON0/1 |  |
|-------------------------------------------------------|--|
|-------------------------------------------------------|--|

| Serial Number | B1634EBA      |
|---------------|---------------|
| Password      | 1234          |
| ONU ID        | 1             |
| Apply         | Reset Go Back |

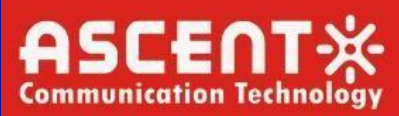

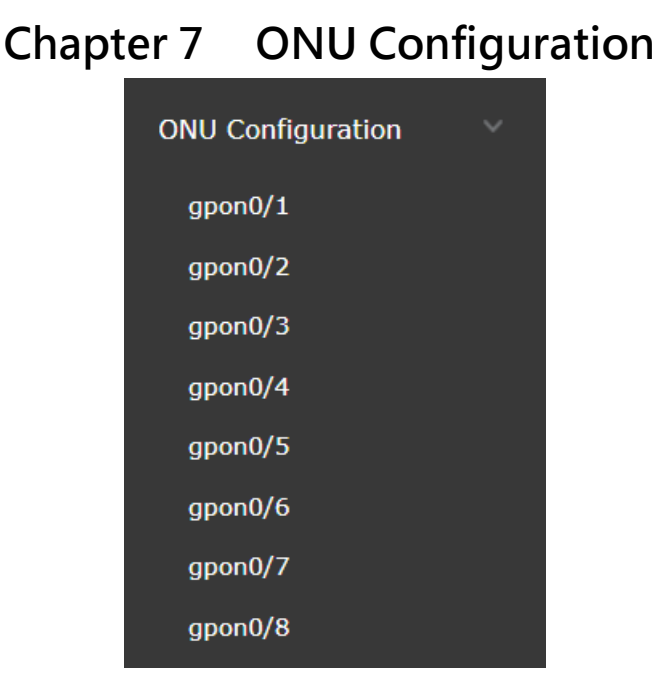

### 7.1 ONU List

All the connected ONU to a specific PON is listed here. This section shows the PON Ports. And by clicking PON Port, you will see the connected ONU's to that PON Port.

|                                                                                           | and the second second s | C   | Configure ONU | WAN Configurati   | on                                                                     |                                     |                 |        |        |
|-------------------------------------------------------------------------------------------|----------------------------------------------------------------------------------------------------|-----|---------------|-------------------|------------------------------------------------------------------------|-------------------------------------|-----------------|--------|--------|
| real fille Monitor                                                                        |                                                                                                    | 121 | No ONU se     | lected!           |                                                                        |                                     |                 |        |        |
| ONU Profile Configuration                                                                 | ONU List                                                                                                    |     |               | Post Description  |                                                                        |                                     |                 |        |        |
| Advanted Conflormation                                                                    | GPON0/1:1<br>N/A                                                                                                    |     | El.           | Manning Desile    |                                                                        |                                     |                 |        |        |
| Advanced Configuration >                                                                  | B1634EBA                                                                                                    |     | FIO           | The Bind Drofile  |                                                                        |                                     |                 |        |        |
| PON Configuration                                                                         | GPON0/1:2<br>N/A                                                                                                    |     |               | UNI Number        |                                                                        | <1-32>                              | VI AN Profile   | none   |        |
| ONIL Configuration                                                                        | B1291678                                                                                                    |     |               | VI AN Mode        |                                                                        |                                     | Port PVID       | HORE   |        |
| No conliguration                                                                          |                                                                                                    |     | VI            | AN Trunk allowed  |                                                                        |                                     | POIL PVID       |        |        |
| gpon0/1                                                                                   |                                                                                                    |     | Vi            | rtual Port Number | none ×                                                                 |                                     | Downstream      | ~      | (kbps) |
| apon0/2                                                                                   |                                                                                                    |     |               |                   | morne )                                                                | -                                   |                 |        | (      |
|                                                                                           |                                                                                                    |     |               |                   | Apply                                                                  | Res                                 | set             | Reboot |        |
| gponu/3                                                                                   |                                                                                                    |     |               |                   |                                                                        |                                     |                 |        |        |
|                                                                                           |                                                                                                    |     |               |                   |                                                                        |                                     |                 |        |        |
| gpon0/4                                                                                   |                                                                                                    |     | CATV          |                   |                                                                        |                                     |                 |        |        |
| gpon0/4<br>gpon0/5                                                                        |                                                                                                    |     | CATV          |                   |                                                                        |                                     |                 |        |        |
| gpon0/4<br>gpon0/5<br>gpon0/6                                                             |                                                                                                    |     | CATV          |                   | ONU T                                                                  | ype                                 |                 |        |        |
| gpon0/4<br>gpon0/5<br>gpon0/6                                                             |                                                                                                    |     | CATV          |                   | ONU T                                                                  | ype<br>SN                           |                 |        |        |
| gponQ/4<br>gponQ/5<br>gponQ/6<br>gponQ/7                                                  |                                                                                                    |     | CATV          |                   | ONU T                                                                  | ype<br>SN<br>itus                   | ×               |        |        |
| gpon0/4<br>gpon0/5<br>gpon0/6<br>gpon0/7<br>gpon0/8                                       |                                                                                                    |     | CATV          |                   | ONU T<br>CATV Sta<br>Protocol T                                        | ype SN Itus                         | *<br>*          |        |        |
| gpon0/4<br>gpon0/5<br>gpon0/6<br>gpon0/7<br>gpon0/8<br>Switch Conferenction               |                                                                                                    |     | CATV          |                   | ONU T<br>CATV Sta<br>Protocol T<br>Apply                               | ype SN stus                         | v<br>v          |        |        |
| gpon0/4<br>gpon0/5<br>gpon0/6<br>gpon0/7<br>gpon0/8<br>Switch Configuration >             |                                                                                                    |     | CATV          |                   | ONU T<br>CATV Sta<br>Protocol T<br>Apphy                               | ype SN (<br>stus )<br>ype           | v<br>v<br>Reset |        |        |
| gpon0/4<br>gpon0/5<br>gpon0/6<br>gpon0/7<br>gpon0/8<br>Switch Configuration ><br>System > |                                                                                                    |     | CATV          |                   | ONU T<br>CATV Sta<br>Protocol T<br>Apphy                               | ype SN sN student                   | v<br>v<br>Reset |        |        |
| gpon0/4<br>gpon0/5<br>gpon0/6<br>gpon0/7<br>gpon0/8<br>Switch Configuration ><br>System > |                                                                                                    |     | LOOPBACK      | DETECTION         | ONU T<br>CATV Sta<br>Protocol T<br>Apph                                | ype SN Vitus                        | v<br>v<br>Reset |        |        |
| gpon0/4<br>gpon0/5<br>gpon0/6<br>gpon0/7<br>gpon0/8<br>Switch Configuration ><br>System > |                                                                                                    |     | LOOPBACK      | DETECTION         | ONU T<br>CATV Sta<br>Protocol T<br>Apph<br>Protocol T                  | ype SN Vitus                        | v<br>V<br>Reset |        |        |
| gpon0/4<br>gpon0/5<br>gpon0/6<br>gpon0/7<br>gpon0/8<br>Switch Configuration ><br>System > |                                                                                                    |     | LOOPBACK      | DETECTION         | ONU T<br>CATV Sta<br>Protocol T<br>Apply<br>Protocol T<br>Loopback Pro | ype [<br>SN [<br>ttus<br>ype [<br>7 | v<br>V<br>Reset |        |        |

By clicking ONU from ONU list, ONU Can Be configured. In the Figure 7.2, there are 2 ONU Connected. 1<sup>st</sup> one is HGU, 2<sup>nd</sup> one is SFU. Depending on SFU or HGU, ONU needs to be configured in different way.

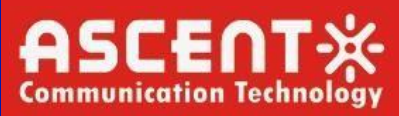

### 7.1.1. SFU Config

By default there is no configuration needed for Ascent's ONU will connect automatically and pass service. In this section you can Add port Description, VLAN Profile (If you want to pass service using different VLAN).

For Loopback detection, select Loopback detection Type CTC and Loopback detection profile (created in ONU Profile Configuration> ONU Port Loopback Detect)

| Search: ?       | GPON0/1:2 WAN Configur | ation                        |                                                                                                    |                  |
|-----------------|------------------------|------------------------------|----------------------------------------------------------------------------------------------------|------------------|
| ONU List        | GPON0/1:2              |                              |                                                                                                    |                  |
| GPON0/1:1       | Port Descrip           | tion                         |                                                                                                    |                  |
| N/A<br>B1634EBA | Flow Mapping Pr        | ofile flow-mapping-default 🗸 |                                                                                                    |                  |
| GPON0/1:2       | TV-Bind Pr             | ofile tvbind-default 🗸       |                                                                                                    |                  |
| N/A             | UNI Nur                | nber 1 <1-                   | 32> VLAN Profile                                                                                                    | ~                |
| B1291678        | VLAN M                 | lode                         | Port PVID                                                                                                    |                  |
|                 | VLAN Trunk allo        | wed                          |                                                                                                    |                  |
|                 | Virtual Port Nur       | nber 1 🗸                     | Downstream                                                                                                    | Disable 🗸 (kbps) |
|                 |                        | Apply                        | Reset                                                                                                    | Reboot           |
|                 |                        |                              |                                                                                                    |                  |
|                 | 1                      |                              |                                                                                                    |                  |
|                 | CATV                   |                              |                                                                                                    |                  |
|                 |                        | ONU Type                     | N/A                                                                                                    |                  |
|                 |                        | SN                           | B1291678                                                                                                    |                  |
|                 |                        | CATV Status                  | enable 🗸                                                                                                    |                  |
|                 |                        | Protocol Type                | ITU 🗸                                                                                                    |                  |
|                 |                        | Apply                        | Reset                                                                                                    |                  |
|                 |                        | settion                      | induct and the second second s |                  |
|                 |                        |                              |                                                                                                    |                  |
|                 |                        | ON                           |                                                                                                    |                  |
|                 | LOOP BACK DETECT       | - CN                         |                                                                                                    |                  |
|                 |                        | Protocol Type                | CTC V                                                                                                    |                  |
|                 |                        | Loopback Profile             | onu-loopback 🗸                                                                                                    |                  |
| *               |                        | uni                          | V                                                                                                    |                  |

### 7.1.2. HGU Config

| arch:           | ? | GPON0/1:1 | WAN Configuration    |                          |        |              |           |        |
|-----------------|---|-----------|----------------------|--------------------------|--------|--------------|-----------|--------|
| ONU List        |   | GPON0,    | /1:1                 |                          |        |              |           |        |
| GPON0/1:1       |   |           | Port Description     |                          |        |              |           |        |
| N/A<br>B1634EBA |   |           | Flow Mapping Profile | flow-mapping-default-hgu |        |              |           |        |
| GPON0/1:2       |   |           | TV-Bind Profile      | tvbind-default           | •      |              |           |        |
| N/A<br>81201678 |   |           | UNI Number           | 0                        | <1-32> | VLAN Profile |           | ~      |
| 012910/0        |   |           | VLAN Mode            |                          |        | Port PVID    |           |        |
|                 |   |           | VLAN Trunk allowed   |                          |        |              |           |        |
|                 |   |           | Virtual Port Number  | 1 🗸                      |        | Downstream   | Disable 🗸 | (kbps) |

For Loopback detection, select Loopback detection Type CTC and Loopback detection profile (created in ONU Profile Configuration> ONU Port Loopback Detect)

| LOOPBACK DETECTION |                |
|--------------------|----------------|
| Protocol Type      | CTC 🗸          |
| Loopback Profile   | onu-loopback 🗸 |
| uni                | V              |
| Apply              | Reset          |

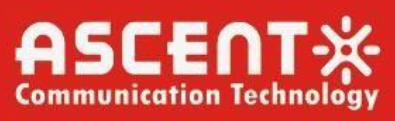

|                           | <i>,</i> 0       |                             |                         | 0 0             | `                 | ,        |  |
|---------------------------|------------------|-----------------------------|-------------------------|-----------------|-------------------|----------|--|
|                           | Search: 2        | GPON0/1:1 WAN Configuration |                         |                 |                   |          |  |
| Realtime Monitor >        |                  |                             |                         |                 |                   |          |  |
| ONU Profile Configuration | ONU List         | WAN Basic RESET WAN         |                         |                 |                   |          |  |
| Advanced Configuration    | GPON0/1:1<br>N/A | WAN                         | 1 ~                     |                 | Status            | enable 🗸 |  |
| Auvanceu Configuration 7  | B1634EBA         | NAT Status                  | enable 🗸                |                 | Connection Type   | PPPoE 🗸  |  |
| PON Configuration         |                  | TCI VLAN                    |                         |                 | IPv4/IPv6         | IPv4 🗸   |  |
| ONU Configuration         |                  | PPPOE Username              | sany                    |                 | PPPOE Password    | sany     |  |
|                           |                  | Service Type                | internet 🗸              |                 |                   |          |  |
| gpon0/1                   |                  | IP Address                  |                         |                 | IP Mask           |          |  |
| gpon0/2                   |                  | DNS 1                       |                         |                 | IP Gate           |          |  |
| gpon0/3                   |                  | DNS 2                       |                         |                 |                   |          |  |
| gpon0/4                   |                  | WAN BIND                    |                         |                 |                   |          |  |
| gpon0/5                   |                  |                             | Z LAN1                  | 🛛 🖾 LAN2 🗌 LAN3 | LAN4              |          |  |
| anon0/6                   |                  |                             | 🗸 SSID1 🛛 SSID2 📝 SSID3 | SSID4 🗌 SSID    | 5 🗆 SSID6 📄 SSID7 | SSID8    |  |
| gp010/0                   |                  |                             | Apply                   | Reset           |                   |          |  |
| gponu/ /                  |                  |                             |                         |                 |                   |          |  |
| gpon0/8                   |                  |                             |                         |                 |                   |          |  |
| Switch Configuration      |                  |                             |                         |                 |                   |          |  |
| System >                  |                  |                             |                         |                 |                   |          |  |
|                           |                  |                             |                         |                 |                   |          |  |
|                           |                  |                             |                         |                 |                   |          |  |
|                           |                  |                             |                         |                 |                   |          |  |
|                           |                  |                             |                         |                 |                   |          |  |
|                           | Ÿ                |                             |                         |                 |                   |          |  |
|                           |                  |                             |                         |                 |                   |          |  |
|                           |                  |                             |                         |                 |                   |          |  |
|                           |                  |                             |                         |                 |                   |          |  |

For HGU, need to configure WAN also as like as following image (for PPPOE).

Need to provide tci vlan, pppoe username & password, enable nat, need to set connection type and service type. Need to bind this wan config with LAN and SSID. Click Apply and wait some moment. The following page will appear.

| Realtime Monitor          | Search: ?        |   | GPON0/1:1 | WAN Configuration | 1       |         |        |        |       |          |         |                 |   |
|---------------------------|------------------|---|-----------|-------------------|---------|---------|--------|--------|-------|----------|---------|-----------------|---|
| ONU Profile Configuration | ONU List         | ^ | WAN Ba    | SIC RESET WAN     |         |         |        |        |       |          |         |                 |   |
| Advanced Configuration    | GPON0/1:1<br>N/A |   |           | WAN               | 1       |         | ~      |        |       |          | Status  | enable          | ~ |
| Advanced Configuration 7  | B1634EBA         |   |           | NAT Status        | enable  |         | ~      |        |       | Connecti | on Type | PPPOE_mix       | ~ |
| PON Configuration         |                  |   |           | TCI VLAN          | 0       |         |        |        |       | IP       | v4/IPv6 | IPv4            | ~ |
| ONU Configuration         |                  |   |           | PPPOE Username    | sany    |         |        |        |       | PPPOE Pa | assword | sany            |   |
| one comparation           |                  |   |           | Service Type      | interne | t       | ~      |        |       |          |         |                 |   |
| gpon0/1                   |                  |   |           | IP Address        | 172.16  | .23.40  |        |        |       |          | IP Mask | 255.255.255.255 |   |
| gpon0/2                   |                  |   |           | DNS 1             | 43.231  | .22.228 |        |        |       |          | IP Gate | 172.16.23.1     |   |
| gpon0/3                   |                  |   |           | DNS 2             | 43.231  | .22.229 |        |        |       |          |         |                 |   |
| gpon0/4                   |                  |   | WAN BI    | ND                |         |         |        |        |       |          |         |                 |   |
| gpon0/5                   |                  |   |           |                   |         |         | Z LAN1 | Z LAN2 | LAN3  | LAN4     |         |                 |   |
| gpon0/6                   |                  |   |           |                   | SSID1   | SSID2   | SSID3  | SSID4  | SSID5 | □ SSID6  | SSID7   | SSID8           |   |
| gpon0/7                   |                  |   |           |                   | Apply   |         |        | R      | leset |          |         |                 |   |
| gpon0/8                   |                  |   |           |                   |         |         |        |        |       |          |         |                 |   |
| Switch Configuration      |                  |   |           |                   |         |         |        |        |       |          |         |                 |   |
| System >                  |                  |   |           |                   |         |         |        |        |       |          |         |                 |   |

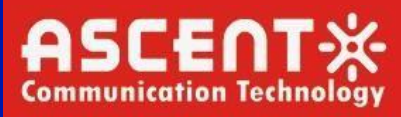

Now Need to set SSID and Password For the ONU, select ONU from ONU list and Set SSID and Password For ONU.

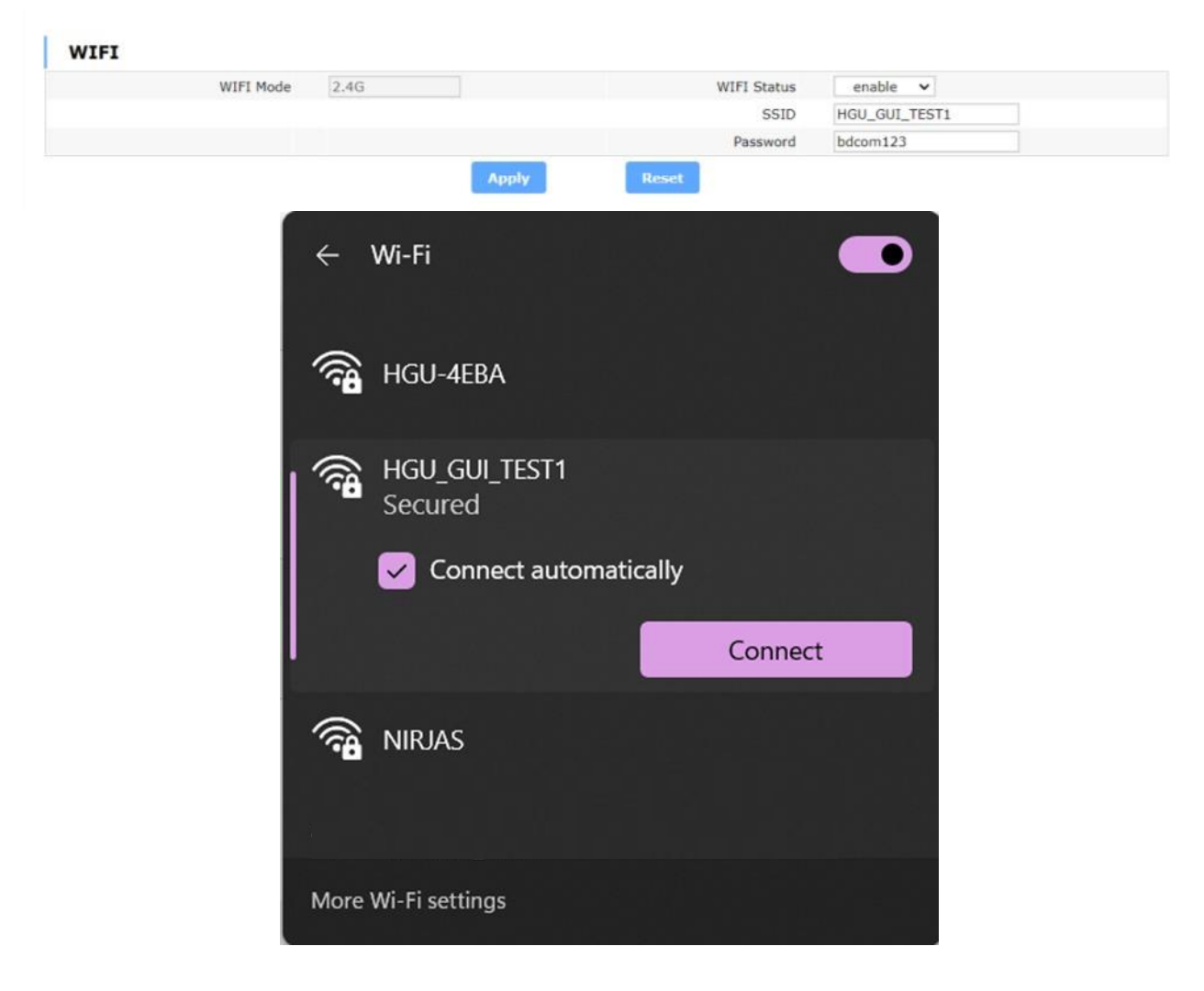

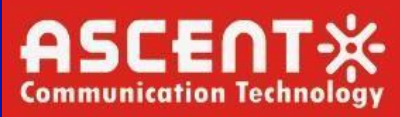

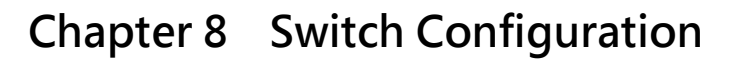

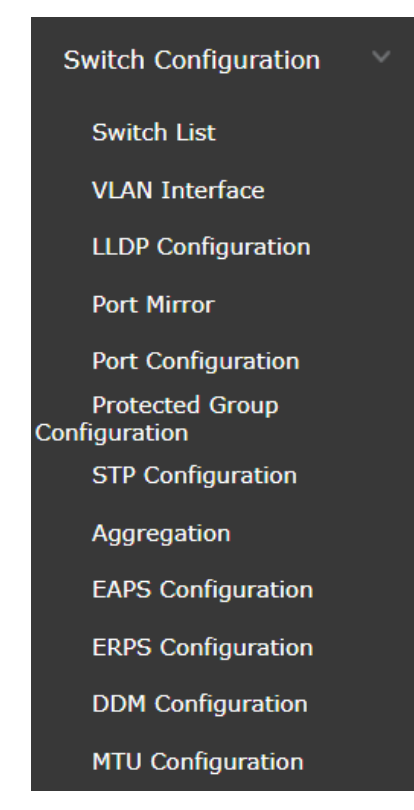

In this section, Ethernet (GigaEthernet & TGigaEthernet) ports are shown. In this section, Port description can be added, can enable or disable any port, set VLAN and VLAN mode (access, trunk, dot1q-tunnel-uplink, dot1q-translating-tunnel), limit inbound and outbound bandwidth(x64kbps) rate and also can add to protected group 1 or none. Change any of them and click apply. You can also do batch operation like select all/none and make changes like enabling or disabling all the ports and also can change the VLAN mode.

**Note:** If two or more ports are on protected group 1, those port can't communicate with each other.

| Switch Port List    | Description     | Active         | VLAN     | Mode                    | Rate Limit Ingress | Rate Limit Egress | Protected Group | Operation |
|---------------------|-----------------|----------------|----------|-------------------------|--------------------|-------------------|-----------------|-----------|
| GigaEthernet0/1     | Uplink-Router-1 | Enable 🗸       | 1        | dot1q-tunnel-uplink 🗸   | 16383 (64kbps)     | 16383 (64kbps)    | 1 🗸             | Apply     |
| GigaEthernet0/2     |                 | Disable 🗸      | 1        | access 🗸                | (64kbps)           | (64kbps)          | 1 🗸             | Apply     |
| GigaEthernet0/3     |                 | Enable 🗸       | 1        | trunk 🗸                 | (64kbps)           | (64kbps)          | none 🗸          | Apply     |
| GigaEthernet0/4     |                 | Enable 🗸       | 1        | dot1q-translating-tur 🗸 | (64kbps)           | (64kbps)          | none 🗸          | Apply     |
| GigaEthernet0/5     |                 | Enable 🗸       | 1        | dot1q-tunnel-uplink 🗸   | (64kbps)           | (64kbps)          | none 🗸          | Apply     |
| GigaEthernet0/6     |                 | Enable 🗸       | 1        | dot1q-tunnel-uplink 🗸   | (64kbps)           | (64kbps)          | none 🗸          | Apply     |
| GigaEthernet0/7     |                 | Enable 🗸       | 1        | dot1q-tunnel-uplink 🗸   | (64kbps)           | (64kbps)          | none 🗸          | Apply     |
| GigaEthernet0/8     |                 | Enable 🗸       | 1        | dot1q-tunnel-uplink 🗸   | (64kbps)           | (64kbps)          | none 🗸          | Apply     |
| TGigaEthernet0/1    |                 | Enable 🗸       | 1        | dot1q-tunnel-uplink 🗸   | (64kbps)           | (64kbps)          | none 🗸          | Apply     |
| TGigaEthernet0/2    |                 | Enable 🗸       | 1        | dot1q-tunnel-uplink 🗸   | (64kbps)           | (64kbps)          | none 🗸          | Apply     |
| TGigaEthernet0/3    |                 | Enable 🗸       | 1        | dot1q-tunnel-uplink 🗸   | (64kbps)           | (64kbps)          | none 🗸          | Apply     |
| TGigaEthernet0/4    |                 | Enable 🗸       | 1        | dot1q-tunnel-uplink 🗸   | (64kbps)           | (64kbps)          | none 🗸          | Apply     |
|                     |                 |                |          |                         |                    |                   |                 |           |
| Select All/Select N | None Batch Ope  | eration Active | Enable 🗸 | Mode access             | ~                  |                   | Apply           | Reset     |

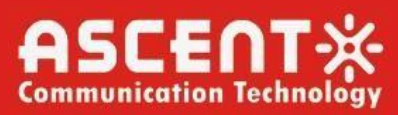

### 8.1 Switch List

In this section, Following Page Appears, this page contains VLAN Interface information of the device such as Name of the VLAN Interface, IP Attribute (Manual/DHCP), IP Address with subnet mask.

| Ne        | w                                             |                         |                   |                         |
|-----------|-----------------------------------------------|-------------------------|-------------------|-------------------------|
| o.1 Page/ | Total 1 Page First Prev Next Last Go No. Page | Search:                 | Curr              | ent 2 Item/Total 2 Item |
|           | Name of the VLAN Interface                    | IP Attribute            | IP Address        | Operate                 |
|           | 1                                             | DHCP Auto Configuration | 172.16.22.137/24; | Edit                    |
|           | 200                                           | Manual Configuration    | 172.16.0.1/24:    | Edit                    |

You can click 'New' or 'Edit' for adding or modifying VLAN Interface. Following page will appear if you click new or edit. For DHCP, VLAN Interface will get IP dynamically from uplink, for Manual configuration, Put VLAN ID in VLAN Interface name, set the IP address and Mask address. If you want you can also add secondary IP address as well. Then, click apply to make those changes.

| New                                          |                               |                      | ×        |                         |
|----------------------------------------------|-------------------------------|----------------------|----------|-------------------------|
| Page/Total 1 Page First Prev Next Last G     | VI AN Interface Configuration |                      | Curr     | ent 2 Item/Total 2 Item |
| Name of the VLAN Interface                   | VEAN Internace configuration  |                      | dress    | Operate                 |
| 1                                            | IP Attribute                  |                      | .137/24; | Edit                    |
| 200                                          | VLAN Interface Name*          | 200                  | 0.1/24;  | Edit                    |
| Select All/Select None                       | IP Attribute*                 | Manual Configuration |          | Delete                  |
|                                              | Primary IP Address            |                      |          |                         |
| alp                                          | IP Address*                   | 172.16.0.1           |          |                         |
| dress modification may interrupt your web ma | MASK address*                 | 255.255.255.0        |          |                         |
|                                              | Secondary IP Address 1        |                      |          |                         |
|                                              | IP Address*                   |                      |          |                         |
|                                              | MASK address*                 |                      |          |                         |
|                                              | Secondary IP Address 2        |                      |          |                         |
|                                              | IP Address*                   |                      |          |                         |
|                                              | MASK address*                 |                      |          |                         |
|                                              | IP Address*<br>MASK address*  | Reset                |          |                         |

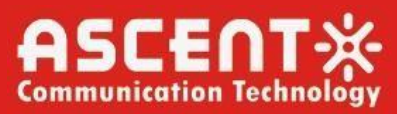

### 8.2 VLAN Interface

In this section, Following Page Appears, this page contains VLAN Interface information of the device such as Name of the VLAN Interface, IP Attribute (Manual/DHCP), IP Address with subnet mask.

| New          |                                            |                         |                   |                         |
|--------------|--------------------------------------------|-------------------------|-------------------|-------------------------|
| o.1 Page/Tot | al 1 Page First Prev Next Last Go No. Page | Search:                 | Curr              | ent 2 Item/Total 2 Item |
|              | Name of the VLAN Interface                 | IP Attribute            | IP Address        | Operate                 |
|              | 1                                          | DHCP Auto Configuration | 172.16.22.137/24; | Edit                    |
|              | 200                                        | Manual Configuration    | 172.16.0.1/24:    | Edit                    |

You can click "**New**" or "**Edit**" for adding or modifying VLAN Interface. Following page will appear if you click new or edit. For DHCP, VLAN Interface will get IP dynamically from uplink, for Manual configuration, Put VLAN ID in VLAN Interface name, set the IP address and Mask address. If you want you can also add secondary IP address as well. Then, click apply to make those changes.

| VEAN Interface configuration                      |                               |                      |          |                          |
|---------------------------------------------------|-------------------------------|----------------------|----------|--------------------------|
| New                                               |                               |                      | ~        |                          |
| No.1 Page/Total 1 Page First Prev Next Last G     | VI AN Interface Configuration |                      | Cun      | rent 2 Item/Total 2 Item |
| Name of the VLAN Interface                        | VEAN Internace configuration  |                      | tress    | Operate                  |
| 1                                                 | IP Attribute                  |                      | .137/24; | Edit                     |
| 200                                               | VLAN Interface Name*          | 200                  | 0.1/24;  | Edit                     |
| Select All/Select None                            | IP Attribute*                 | Manual Configuration |          | Delete                   |
|                                                   | Primary IP Address            |                      |          |                          |
| Help                                              | IP Address*                   | 172.16.0.1           |          |                          |
| IP address modification may interrupt your web ma | MASK address*                 | 255.255.255.0        |          |                          |
|                                                   | Secondary IP Address 1        |                      |          |                          |
|                                                   | IP Address*                   |                      |          |                          |
|                                                   | MASK address*                 |                      |          |                          |
|                                                   | Secondary IP Address 2        |                      |          |                          |
|                                                   | IP Address*                   |                      |          |                          |
|                                                   | MASK address*                 |                      |          |                          |

### 8.3 LLDP Configuration

Link Layer Discovery Protocol (LLDP) is a layer 2 neighbor discovery protocol that allows devices to advertise device information to their directly connected peers/neighbors. In this section, 2 section appears, 1st one is Basic Configuration of LLDP Protocol, 2nd one is LLDP Port Configuration.

### 8.3.1. Basic Configuration of LLDP

Protocol State: Enable/Disable, **HoldTime** Means the TTL (Time to live) of sending LLDP packets. Its default value is 120s. **Reinit**, Means the delay of continuously sending LLDP packets. Its default value is 2s.

| otocol State                          | Enable 🗸 |            |
|---------------------------------------|----------|------------|
| HoldTime Settings                     | 120      | (0-65535)s |
| Reinit Settings                       | 2        | (2-5)s     |
| Setting the packet transmission cycle | 30       | (5-65534)s |

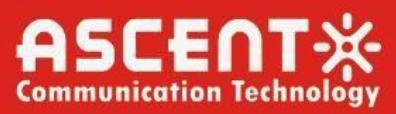

### 8.3.2. LLDP Port Configuration

In this section, Ports can be controlled (enable/disable) whether to receive or send LLDP packet not. Then click apply to save the changes.

| Interface | Receive LLDP Packet | Send LLDP Packet |
|-----------|---------------------|------------------|
| g0/1      | Enable 🗸            | Enable 🗸         |
| g0/2      | Enable 🗸            | Enable 🗸         |
| g0/3      | Enable 🗸            | Enable 🗸         |
| g0/4      | Enable 🗸            | Enable 🗸         |
| g0/5      | Enable 🗸            | Enable 🗸         |
| g0/6      | Enable 🗸            | Enable 🗸         |
| 90/7      | Enable 🗸            | Enable 🗸         |
| 90/8      | Enable 🗸            | Enable 🗸         |
| :g0/1     | Enable 🗸            | Enable 🗸         |
| g0/2      | Enable 🗸            | Enable 🗸         |
| g0/3      | Enable 🗸            | Enable 🗸         |
| g0/4      | Enable 🗸            | Enable 🗸         |

### 8.4 Port Mirror

In this section, any port can be mirrored to another port. At the top, have to select the destination port, and then have to select a source port checkbox that need to mirror through that destination port. Mirror mode can be Rx, Tx, or Rx & Tx.

**Rx** Rx means that the received packet will be mirrored to the destination port.

Tx means that the forwarded packet will be mirrored to the destination port.Rx

& Tx The received port and the forwarded packet will be mirrored simultaneously.

| Destination Port |        |                  | g               | 0/4 🗸    |      |
|------------------|--------|------------------|-----------------|----------|------|
| F                | ilters | Port Type: All 🗸 | Slot Num: All 🗸 | Name(s): | Help |
| Source Port      |        |                  | Mirror Mode     |          |      |
| 🗌 g0/1           |        |                  | RX 🗸            |          |      |
| g0/2             |        |                  | RX 🗸            |          |      |
| 🗌 g0/3           |        |                  | RX 🗸            |          |      |
| g0/4             |        |                  | RX 🗸            |          |      |
| g0/5             |        |                  | RX 🗸            |          |      |
| g0/6             |        |                  | RX 🗸            |          |      |
| g0/7             |        |                  | RX 🗸            |          |      |
| g0/8             |        |                  | RX 🗸            |          |      |
| 🗌 tg0/1          |        |                  | RX 🗸            |          |      |
| _ tg0/2          |        |                  | RX 🗸            |          |      |
| 🗌 tg0/3          |        |                  | RX 🗸            |          |      |
| 🗌 tg0/4          |        |                  | RX 🗸            |          |      |
| ✓ gpon0/1        |        |                  | RX 🗸            |          |      |
| gpon0/2          |        |                  | RX              |          |      |
| gpon0/3          |        |                  | RX & TX         |          |      |
| gpon0/4          |        |                  | RX 🗸            |          |      |
| gpon0/5          |        |                  | RX 🗸            |          |      |
| gpon0/6          |        |                  | RX 🗸            |          |      |
| gpon0/7          |        |                  | RX 🗸            |          |      |
| gpon0/8          |        |                  | RX 🗸            |          |      |
|                  |        |                  |                 |          |      |
|                  |        | Apply            | Decet           |          |      |

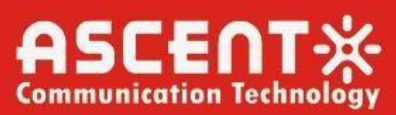

### 8.5 Port Configuration

In this section, Both Switching Ports and PON ports information is shown. To change any of this, 1<sup>st</sup> need to turn off **Fiber Auto** feature, otherwise can't change or modify any of these. All these port's Speed (10G to 1G, 1G to 100MB to 10MB) Transmission mode (Full/Auto), flow control can be configured.

|           | ,      | ilters | Port Ty | All    | ~      | Slot Nul | n: 0 V    | Name(s): |        |        | пер        |   |
|-----------|--------|--------|---------|--------|--------|----------|-----------|----------|--------|--------|------------|---|
| Interface | Status |        | Speed   |        | Duplex |          | Flow Cont | rol      | Medium |        | Fiber Auto |   |
| g0/1      | Up     | ~      | Auto    | ~      | Auto   | ~        | Off       | ~        | Auto   | ~      | Off        | ~ |
| g0/2      | Up     | ~      | Auto    | ~      | Auto   | ~        | Off       | ~        | Auto   | ~      | On         | ~ |
| g0/3      | Up     | ~      | Auto    | ~      | Auto   | ~        | Off       | ~        | Auto   | ~      | On         | ~ |
| g0/4      | Up     | ~      | Auto    | ~      | Auto   | ~        | Off       | ~        | Auto   | ~      | On         | ~ |
| g0/5      | Up     | ~      | 1000M   | $\sim$ | Auto   | ~        | Off       | ~        | Auto   | $\sim$ | On         | ~ |
| g0/6      | Up     | ~      | 1000M   | ~      | Auto   | ~        | Off       | ~        | Auto   | ~      | On         | ~ |
| g0/7      | Up     | ~      | 1000M   | ~      | Auto   | ~        | Off       | ~        | Auto   | ~      | On         | ~ |
| g0/8      | Up     | ~      | 1000M   | ~      | Auto   | ~        | Off       | ~        | Auto   | ~      | On         | ~ |
| tg0/1     | Up     | ~      | 10G     | $\sim$ | Full   | ~        | Off       | ~        | Auto   | ~      | On         | ~ |
| tg0/2     | Up     | ~      | 10G     | ~      | Full   | ~        | Off       | ~        | Auto   | ~      | On         | ~ |
| tg0/3     | Up     | ~      | 10G     | $\sim$ | Full   | ~        | Off       | ~        | Auto   | ~      | On         | ~ |
| tg0/4     | Up     | ~      | 10G     | ~      | Full   | ~        | Off       | ~        | Auto   | ~      | On         | ~ |
| gpon0/1   | Up     | ~      | 25G     | ~      |        | ~        | Off       | $\sim$   | Auto   | ~      | Off        | ~ |
| gpon0/2   | Up     | ~      | 25G     | ~      |        | ~        | Off       | ~        | Auto   | ~      | Off        | ~ |
| gpon0/3   | Up     | ~      | 25G     | ~      |        | ~        | Off       | ~        | Auto   | $\sim$ | Off        | ~ |
| gpon0/4   | Up     | ~      | 25G     | ~      |        | ~        | Off       | ~        | Auto   | ~      | Off        | ~ |
| gpon0/5   | Up     | ~      | 25G     | ~      |        | ~        | Off       | $\sim$   | Auto   | $\sim$ | Off        | ~ |
| gpon0/6   | Up     | ~      | 25G     | ~      |        | ~        | Off       | ~        | Auto   | ~      | Off        | ~ |
| gpon0/7   | Up     | ~      | 25G     | ~      |        | ~        | Off       | $\sim$   | Auto   | $\sim$ | Off        | ~ |
| gpon0/8   | Up     | ~      | 25G     | ~      |        | ~        | Off       | ~        | Auto   | ~      | Off        | ~ |

### 8.6 Protected Group Configuration

Protected Group means, If two or more ports are on similar protected group, those port can't communicate with each other. In protected group configuration section, Protected group 1 is created by default. You can create protected group 2-30 as per your requirements. By default switching ports are not in protected group so they can communicate between each other.

| Protected Group Configuration |                                 |           |
|-------------------------------|---------------------------------|-----------|
|                               | Add Protected Group: (2-30) New |           |
|                               | Created Protected Group: 1      |           |
|                               |                                 |           |
| Intfname                      | Protected Group Id              | Operation |
| g0/1                          | none 🗸                          | Apply     |
| g0/2                          | none 🗸                          | Apply     |
| g0/3                          | none 🗸                          | Apply     |
| g0/4                          | none 🗸                          | Apply     |
| g0/5                          | none 🗸                          | Apply     |
| g0/6                          | none 🗸                          | Арріу     |
| g0/7                          | none 🗸                          | Apply     |
| g0/8                          | none 🗸                          | Арріу     |
| tg0/1                         | none 🗸                          | Apply     |
| tg0/2                         | none 🗸                          | Apply     |
| tg0/3                         | none 🗸                          | Apply     |
| tg0/4                         | none 🗸                          | Apply     |

On the other hand Each PON port is under protected group 1, so they can't intercommunicate. To make inter-communication between two PON Port, Just need to make protected group 1 to none between those two or multiple PON port and click apply to make changes.

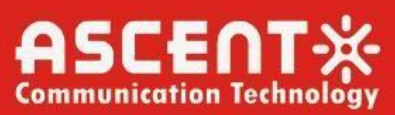

| gpon0/1 | 1 🗸 | Apply |
|---------|-----|-------|
| gpon0/2 | 1 🗸 | Apply |
| gpon0/3 | 1 🗸 | Apply |
| gpon0/4 | 1 🗸 | Apply |
| gpon0/5 | 1 🗸 | Apply |
| gpon0/6 | 1 🗸 | Apply |
| gpon0/7 | 1 🗸 | Apply |
| gpon0/8 | 1 💌 | Apply |

### 8.7 STP Configuration

In this section, STP information and configurations are shown. There are three parts in this page, Among the three parts, Root STP Config and STP Port's State are read only. In local STP configuration, select the Protocol Type in the dropdown box on the right. It supported mode includes SSTP, RSTP, PVST, MSTP and disable STP. The priority and time parameter be configured vary with the mode.

| 5                      |                |              |              |                |         |                 |                            |  |  |
|------------------------|----------------|--------------|--------------|----------------|---------|-----------------|----------------------------|--|--|
| Spanning Tree Priority |                |              |              | 0              |         |                 |                            |  |  |
| MAC Address            |                |              |              | 9845.62D6.A16C |         |                 |                            |  |  |
| Hello Time             |                |              |              | 2              |         |                 |                            |  |  |
| Max Age                |                |              |              | 20             |         |                 |                            |  |  |
| Forward Delay          |                |              |              | 15             |         |                 |                            |  |  |
| ocal STP Configur      | ation          |              |              |                |         |                 |                            |  |  |
| Protocol Type          |                |              |              | RSTP 🗸         |         |                 |                            |  |  |
| Spanning Tree Priority |                |              |              | 32768 🗸        |         |                 |                            |  |  |
| MAC Address            |                |              |              | 0055.B1F2.97EC |         |                 |                            |  |  |
| Hello Time             |                |              | 2 (1-10)s    |                |         |                 |                            |  |  |
| Max Age                |                |              |              | 20 (6-40)s     |         |                 |                            |  |  |
| Forward Delay          |                |              |              | 15             | (4-30)s |                 |                            |  |  |
| BPDU Terminal          |                |              |              | Disable 🗸      |         |                 |                            |  |  |
|                        |                |              |              |                |         |                 |                            |  |  |
| Apply                  |                |              |              | Reset          |         |                 |                            |  |  |
| TP Port's State        |                |              |              |                |         |                 |                            |  |  |
| No.1 Page/Total 1 Page | First Prev Nex | xt Last Go N | o. Page Sear | rch:           |         |                 | Current 1 Item/Total 1 Ite |  |  |
| Interface              |                | Role         | State        | Cost           | P       | riority.Port ID | Туре                       |  |  |
| g0/2                   |                | Root         | FWD          | 200000         |         | 128.98          | Shared                     |  |  |

### 8.8 Aggregation

This page appears by clicking on Aggregation Tab.

| e/Total 0 Page First Prev Next | t Last Go No. | Page Search:           |                    |       | Current 0 I | tem/Total 0 Item |
|--------------------------------|---------------|------------------------|--------------------|-------|-------------|------------------|
| Aggregation Group              | Mode          | Configure port members | Valid port members | Speed | State       | Operate          |
|                                |               |                        |                    |       |             |                  |
|                                |               |                        |                    |       |             |                  |

### 8.8.1. Port Aggregation Configuration

Click "**New**" on the page and the following page pops up. On the following page, you can configure at most 32 aggregation groups. Each group can configure at most 8 aggregation ports. Select the mode of the aggregation port in the dropdown box behind Mode. Tick an item on the page of "**Port Aggregation Config**" and Click "**Delete**" to delete the aggregation group.

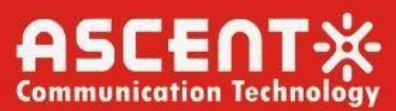

## **AP8618B GPON Web GUI Configuration**

| .0 Page/Total 0 Page First Prev Next Last         | Port Aggregation Configuration                    |                              | Current 0 Item/Total 0 Item |
|---------------------------------------------------|---------------------------------------------------|------------------------------|-----------------------------|
| Aggregation Group                                 | Aggregation Group                                 | P1 ¥                         | Speed State Operate         |
| Select All/Select None                            | Mode                                              | No Setting V                 | Delete                      |
|                                                   | Configured port List                              | Available Port List          |                             |
| H-la                                              | -                                                 | 90/3<br>90/4<br>90/5         |                             |
| Help                                              | >                                                 | > g0/6                       |                             |
| ote: The physical attributes of all the aggregate | <                                                 | < g0/8<br>ts0/1              |                             |
|                                                   |                                                   | tg0/2                        |                             |
| Configuring Global Load Balan                     | *                                                 | tg0/3<br>tg0/4               |                             |
|                                                   |                                                   |                              |                             |
|                                                   | Apply                                             | eset                         |                             |
|                                                   |                                                   |                              |                             |
|                                                   | Help                                              |                              |                             |
|                                                   | Note: Each appreciation port can be configured to | have at most 8 physical port |                             |

When creating a new aggregation group, it is optional; when modifying the aggregation group, it is not optional. When the aggregation port exists the member port, you can select the aggregation mode: Static, LACP Active and LACP Passive. You can delete and add the aggregation member port by ">>" and "<<".

### 8.8.2. Global Load Balance of Port Aggregation

Our OLT Support Global Load Balancing on different modes shown in the fig: 8-12.

| Load Balance Mode | SRC MAC     | ~   | ~    |
|-------------------|-------------|-----|------|
|                   | SRC MAC     |     |      |
|                   | DST MAC     |     |      |
| Apply             | BOTH MAC    |     | ۲.   |
|                   | SRC IP      | - 1 |      |
|                   | DST IP      |     |      |
|                   | BOTH IP     |     |      |
|                   | L4 SRC PORT |     | 1.0  |
|                   | L4 DST PORT |     |      |
|                   | L4 BOTH POR | г   | - 11 |

### 8.9 EAPS Configuration

In this section, following page appears,

| .0 Page/Tota | al O Page     | First Prev Next Last | Go No.       | Page : | Search:  |               |                                     | Current 0 Iter                        | m/Total 0 Iter |
|--------------|---------------|----------------------|--------------|--------|----------|---------------|-------------------------------------|---------------------------------------|----------------|
| Ring ID      | Node Type     | Ring Description     | Control VLAN | Status | Hello Fa | il Preforward | Primary Port/Forwarding/Link Status | Secondary Port/Forwarding/Link Status | Operate        |
| Selec        | ct All/Select | None                 |              |        |          |               |                                     | Delete                                | Refresh        |

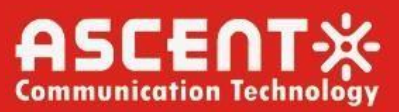

### 8.9.1. EAPS Configuration

By clicking New, in this section, ERPS can be configured.

| Master Node 🗸 |                                             |
|---------------|---------------------------------------------|
|               |                                             |
|               |                                             |
|               |                                             |
| 1 (1-         | 10)s                                        |
| 3 (3-         | 30)s                                        |
| 3 (3-         | 30)s                                        |
| None 🗸        |                                             |
| None 🗸        |                                             |
|               | 1 (1-<br>3 (3-<br>3 (3-<br>None V<br>None V |

### 8.10 ERPS Configuration

In this section, following Page appears,

| ERPS Configura         | ation                       |              |                              |                              |                  |
|------------------------|-----------------------------|--------------|------------------------------|------------------------------|------------------|
| New                    |                             |              |                              |                              |                  |
| No.0 Page/Total 0 Page | First Prev Next Last Go No. | Page Search: |                              | Current 0 In                 | tem/Total 0 Item |
| Ring ID                | RPL node's priority/address | Ring Status  | Port1/Forwarding/Link status | Port2/Forwarding/Link status | Operate          |
| Select All/Sele        | ct None                     |              |                              | Delete                       | Refresh          |
| Help                   |                             |              |                              |                              |                  |

### 8.10.1. EAPS Configuration

By Clicking New, in this section, ERPS Can Be configured.

| Ring ID              |       | 0 🗸    |             |  |
|----------------------|-------|--------|-------------|--|
| Wait-to-restore Time |       | 20     | (10-720)s   |  |
| Guard Time           |       | 500    | (10-2000)ms |  |
| Send Time            |       | 5      | (1-10)s     |  |
| Port1                |       | None 🗸 |             |  |
| Port2                |       | None 🗸 |             |  |
|                      |       |        |             |  |
|                      | Apply | Reset  | Go Back     |  |
|                      | Apply | Reset  | Go Back     |  |
| 210                  | Apply | Reset  | Go Back     |  |

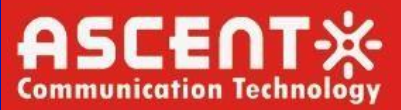

### 8.11 DDM Configuration

DDM Stands for 'Digital Diagnostics Monitoring'. It is used for checking Optical Tx & Rx, Voltage,Bias Current, temperature in realtime. In this section, we either can enable or disable DDM in OLT and click apply.

| DDM Configuration |              |
|-------------------|--------------|
|                   | DDM Enable V |
|                   | Apply Reset  |
|                   |              |
| Help              |              |

### 8.12 MTU Configuration

MTU stands for Maximum Transmission Unit. It's a measurement (typically in bytes) of the largest data packet a device can accept via an internet connection. Default MTU Value is 1500.

You can set the size of MTU within a designated range.

| MTU Configuration                                                          |     |       |             |
|----------------------------------------------------------------------------|-----|-------|-------------|
|                                                                            | MTU | 1500  | (1500-9212) |
|                                                                            |     | Apply | Reset       |
|                                                                            |     |       |             |
| Help<br>•Configure the size of the system MTU, whose default value is 1500 |     |       |             |

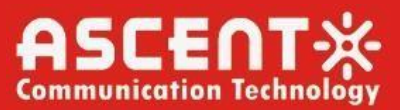

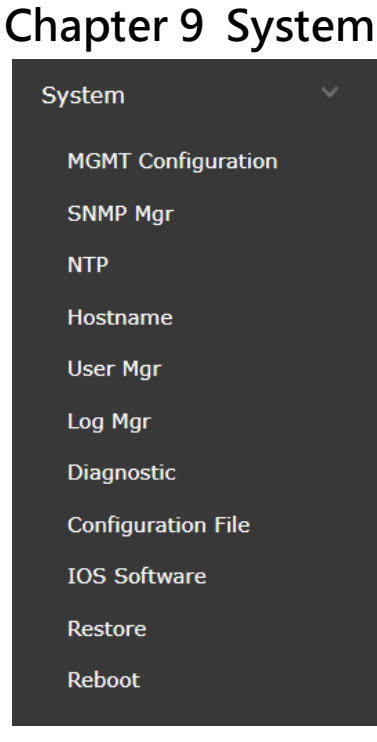

### 9.1 MGMT Configuration

In this section, Management Port IP address and subnet mask can be configured.

| MGMT | Configuration |               |  |
|------|---------------|---------------|--|
|      | Ib*           | 192.168.0.1   |  |
|      | Mask*         | 255.255.255.0 |  |
|      |               | Apply Reset   |  |
| Help |               |               |  |

### 9.2 SNMP Mgr

In this section, SNMP Community Management and Host Management information is shown.

| 1 Page/Total | 1 Page First Prev Next La | st Go No. Page Search:   |                      | Cur                      | rrent 1 Item/Total 1 Ite |
|--------------|---------------------------|--------------------------|----------------------|--------------------------|--------------------------|
|              | SNMP Community Name       | SNMP (                   | community Encryption | SNMP Community Attribute | Operate                  |
|              | nmscloud                  |                          | False                | RW                       | Edit                     |
| NMP Ho       | ost Management            |                          |                      |                          |                          |
|              | ost Management            | et Ga No 🔽 Doos Sauchi 🗌 |                      |                          |                          |

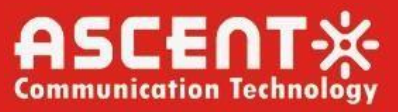

### 9.2.1. SNMP Community Management

Click "**New**" or "**Edit**" to Add/Modify SNMP Community Management name and community attribute.

Attribute can be **Read Only** or **Read Write.** 

| SNMP Community Management                                         |                          |                            |            | ×                |                                        |
|-------------------------------------------------------------------|--------------------------|----------------------------|------------|------------------|----------------------------------------|
| No.1 Page/Total 1 Page First Prev Next Last G                     | SNMP Community Manageme  | nt                         |            |                  | Current 1 Item/Total 1 Item            |
| SNMP Community Name                                               | ······                   |                            |            | nunity Attribute | Operate                                |
| nmscloud                                                          | SNMP Community Name      | GPON<br>than 20 sharacters | Input less | RW               | Edit                                   |
| Select All/Select None                                            | SNMP Community Attribute | Read Only V                |            |                  | Delete                                 |
| New No.0 Page/Total 0 Page First Prev Next Last G SNMP Host IP SN |                          |                            | _          | ommunity Version | Current 0 Item/Total 0 Item<br>Operate |
| Select All/Select None                                            |                          |                            |            |                  | Delete                                 |

### 9.2.2. SNMP Host Management

Click "**New**" or "**Edit**" to Add/Modify SNMP Host Management. Add SNMP Host IP, SNMP Community, Message type (Traps), SNMP community version v2c.

| SNMP C                          | ommunity Managem            | ent                     |               |                                       | ×                |                             |
|---------------------------------|-----------------------------|-------------------------|---------------|---------------------------------------|------------------|-----------------------------|
| No.1 Page/Tota                  | al 1 Page First Prev Next L | ast G SNMP Host Managem | ient          |                                       |                  | Current 2 Item/Total 2 Item |
|                                 | SNMP Community Name         | S                       | SNMP Host IP  | 192.168.0.2                           | nunity Attribute | Operate                     |
|                                 | nmscloud                    | SNMF                    | P Community   | GPON                                  | RW               | Edit                        |
|                                 | GPON                        | CAIME                   |               | Traps 🗸 * Informs is not supported in | RO               | Edit                        |
| C Sele                          | ct All/Select None          | SNMP                    | lessage type  | version v1                            |                  | Delete                      |
| 0                               |                             | SNMP Comm               | unity Version | v2c 🗸                                 |                  | Derete                      |
| SNMP H<br>New<br>No.0 Page/Tota | ost Management              | ast G                   |               | Apply                                 |                  | Current 0 Item/Total 0 Item |
| SN                              | MP Host IP                  | SN                      |               |                                       | ommunity Version | Operate                     |
| 🗌 Sele                          | ct All/Select None          |                         |               |                                       |                  | Delete                      |

### 9.3 NTP

In this section, you set time Manually or automatically. For Automatic time synchronization, you need to go to Diagnostic, and check if the OLT is reachable to Internet or not. If internet is reachable, set the following IP address and select time zone. Wait a while and Refresh. Time and Date will synchronize with internet.

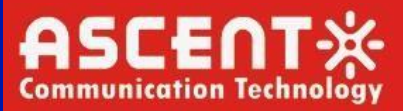

### 9.4 Diagnostic

You can run PING test in this section. Can define source & destination IP also the packet size.

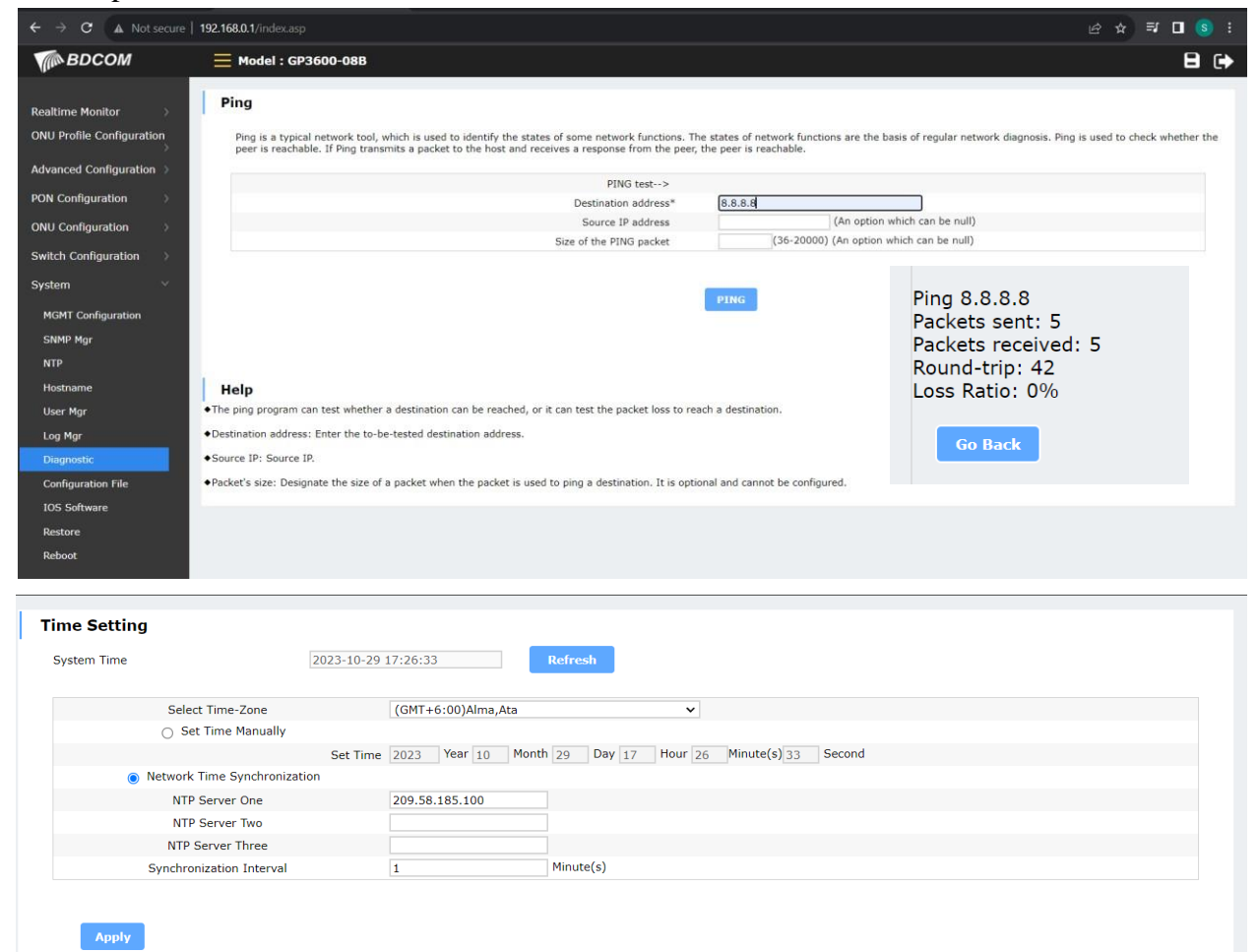

### 9.5 Hostname

Can Change the Hostname of the OLT From Here.

| lostname                |           |             |
|-------------------------|-----------|-------------|
| Configure the hostname. |           |             |
|                         | Hostname* | OLT-TEST    |
|                         |           | Apply Reset |

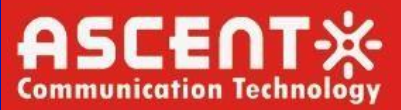

### 9.6 User Mgr

Here, User can be created. Click on New, Set User Name and Password for new user. You can Create two type of user, Administrator user who can do any configuration of OLT and Read Only User, Who is a limited user with some limited feature he can view and perform.

|       |                            |   | Passwo | User name |  |
|-------|----------------------------|---|--------|-----------|--|
| Apply | Administrator 🗸            | ۲ | •••••  | TEST      |  |
| Apply | Administrator<br>Read Only | ۲ | •••••  | admin     |  |
|       | Administrator<br>Read Only | ۲ | •••••  | admin     |  |

### 9.7 Log Mgr

In this section, Log Management is shown.

| System logs will be sent to the server when it is enabled  Enable the log server  Address of the log server |                           |                                                                                                    |                                                                                                    |
|----------------------------------------------------------------------------------------------------|---------------------------|----------------------------------------------------------------------------------------------------|----------------------------------------------------------------------------------------------------|
| Enable the log server                                                                                       |                           |                                                                                                    |                                                                                                    |
| Address of the log server                                                                                   | Enable the log server     |                                                                                                    |                                                                                                    |
|                                                                                                    | Address of the log server |                                                                                                    |                                                                                                    |
| Enable the log buffer 🛛 🗹                                                                                   | Enable the log buffer     | <b>~</b>                                                                                              |                                                                                                    |
| Size of the log buffer 100000 (Bytes)                                                                       | Size of the log buffer    | 100000                                                                                                | (Bytes)                                                                                                    |
|                                                                                                    |                           |                                                                                                    |                                                                                                    |
|                                                                                                    |                           | Apply                                                                                                 |                                                                                                    |
|                                                                                                    | -                         | Enable the log server<br>Address of the log server<br>Enable the log buffer<br>Size of the log buffer | Enable the log server<br>Address of the log server<br>Enable the log buffer<br>Size of the log buffer 100000 |

Enable log server: Enables/Disables the output of the device's logs to the log server (If the logs of the device are disabled, no information will be displayed on the log page).

Address of the system log server: Enter the address of the log server. The logs will be exported to the designated log server. You can browse the log information on the log server.

Grade of the system log information: The output of the system log can be divided into different grades. You can export the logs with designated range. The bigger the value of the log's range is, the more detailed the log is.

Enable log buffer: After the log buffer is enabled, you can set the information about the log buffer. Size of the system log cache: Sets the size of the log cache zone on the device.

Grade of the log cache information: Sets the grades of the logs in the cache of the device. The bigger the value of the log's grade is, the more detailed the log is.

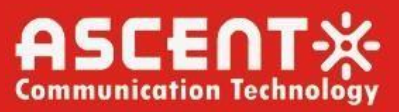

### 9.8 Configuration File

In this section, Startup-config file can be exported from OLT, as well as imported to OLT. Click Export to Export current configuration file.

Choose Configuration file and click import to import the previous configuration. Reboot is required after importing any configuration file.

| Export                                                                                                    |
|----------------------------------------------------------------------------------------------------|
| Export the current startup-config 💙                                                                                                    |
| Export                                                                                                    |
| Import                                                                                                    |
| Import file startup-config 🗸 Choose File No file chosen                                                                                                    |
| Reboot is required after importing configuration file!                                                                                                    |
| Import                                                                                                    |
| Help                                                                                                    |
| • Exporting the current configuration information: backup the configuration files of the switch, that is, download the configuration files to the PC for use.                                                                                                    |
| •Importing the configuration files: Upload the configuration files to the switch and then reboot the switch to make the configuration files validate in this switch. The names of the configuration files must contain the character string 'startup-config', or the switch cannot be upgraded. The configuration files must be legal. |
| •The operations above may cost a little long time. Please continue other configurations after the previous operations are prompted to be complete.                                                                                                    |

### 9.9 IOS File

OLT's current Firmware can be downloaded (Backup) or Upgraded from this page.

Click Backup IOS To download current software version of the OLT.

To Update, Choose the correct IOS version for the OLT in the choose file option, then click Upgrade. After uploading, reboot the OLT.

| Backup IOS |                                                                                                    |
|------------|----------------------------------------------------------------------------------------------------|
|            | Current software version: flash:/switch.bin, 10.3.0D Build 117819 Build 117819, 2023-9-8 13:15:37 by SYS |
|            | File name on the server flash:/switch.bin                                                                |
|            | Backup IOS                                                                                               |
| pdate IOS  |                                                                                                    |
|            | Reboot is required after the update of IOS software!                                                     |
|            | Reboot the device automatically after update                                                             |
|            | File name on the server flash:/switch.bin                                                                |
|            | Update IOS Choose File No file chosen                                                                    |
|            |                                                                                                    |
|            | Upgrade                                                                                                  |
|            |                                                                                                    |
|            |                                                                                                    |
|            |                                                                                                    |

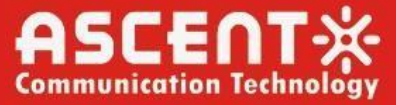

### 9.10 Restore

Restore the OLT from this section by clicking Restore Button. The OLT Will boot up in Factory Default mode after restoring.

|   | Factory Default    |
|---|--------------------|
|   | Factory Default    |
|   | Reboot is required |
|   | Factory Default    |
|   |                    |
| I | Неір               |

### 9.11 Reboot

Reboot the OLT from this section by clicking Reboot Button.

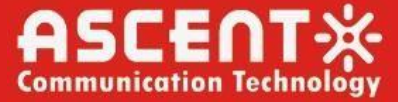

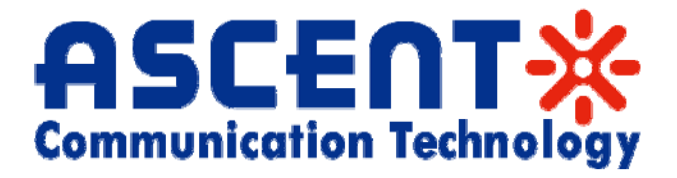

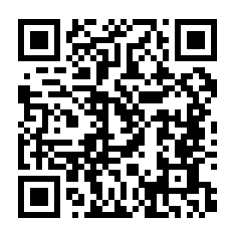

#### Ascent Communication Technology Ltd

#### AUSTRALIA

140 William Street, Melbourne Victoria 3000, AUSTRALIA Phone: +61-3-8691 2902

#### **CHINA**

Unit 1933, 600 Luban Road 200023, Shanghai CHINA Phone: +86-21-60232616

#### EUROPE

Pfarrer-Bensheimer-Strasse 7a 55129 Mainz, GERMANY Phone: +49 (0) 6136 926 3246

#### HONG KONG SAR

Unit 9, 12<sup>th</sup> Floor, Wing Tuck Commercial Centre 177 Wing Lok Street, Sheung Wan, HONG KONG Phone: +852-2851 4722

#### USA

2710 Thomes Ave Cheyenne, WY 82001, USA Phone: +1-203 816 5188

#### VIETNAM

15 /F TTC Building, Duy Tan Street Cau Giay Dist., Hanoi, VIETNAM Phone: +84 243 795 5917

Specifications and product availability are subject to change without notice. Copyright © 2023 Ascent Communication Technology Limited. All rights reserved. Ver. ACT\_AP8616B\_GPON\_Web GUI\_Configuration\_Manual\_V1b\_Dec\_2022